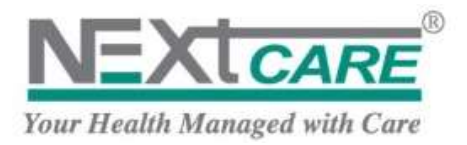

v2013.9 - Oct 2013

NEXtCARE

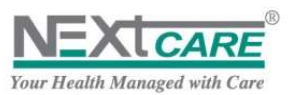

# **Document Control**

| Date       | Description                                    | Version | Author |
|------------|------------------------------------------------|---------|--------|
| 25/7/2012  | Initial Version                                | 2013.6  | AK     |
| 01/9/2013  | Eligibility Updates and New Claim Registration | 2013.7  | AK     |
| 28/10/2013 | New Claim Screens                              | 2013.8  | AK     |
| 20/11/2013 | Multiple Diagnosis                             | 2013.9  | AK     |

# **Table of Contents**

| 1. Sy          | stem Overview                               | 3   |
|----------------|---------------------------------------------|-----|
| 2. Ac          | cess PULSE                                  | 3   |
| 3. Ch          | ange Password                               | 4   |
| 3.1            | Password Complexity                         | 4   |
| 3.2            | Password Life Time.                         | 4   |
| 3.3            | Password Lock:                              | 5   |
| 3.4            | Forgot Password:                            | 5   |
| 4. Re          | gister a New User                           | 8   |
| 5. Lo          | gin to PULSE                                | 9   |
| 6. Ho          | me Page                                     | 9   |
| 6.1            | Claims with Pending Pre Certification Reply | .10 |
| 6.2            | Registered Claims without Pre Certification | .10 |
| 6.3            | Pre Certified Claims                        | .11 |
| 6.4            | Claims Display and Search                   | .12 |
| <b>7.</b> Elig | gibility                                    | .14 |
| 7.1            | How to check eligibility                    | .14 |
| 7.2            | Eligible Member                             | .14 |
| 7.3            | In-Eligible Member                          | .15 |
| 8. Re          | gister a New Claim                          | .16 |
| 8.1            | Insured Patient Information                 | .16 |
| 8.2            | Medical and Service information             | .17 |
| 8.3            | Services/Procedures                         | .20 |
| 8.4            | Attached Documents and Notes                | .22 |
| 8.5            | Save Claim                                  | .23 |
| 8.6            | Specific Warning Messages                   | .24 |
| 8.7            | Registration and Precertification Process   | .26 |
| 9. Vie         | w Claim Details                             | .29 |
| 9.1            | Totals Computation                          | .29 |
| 9.2            | Pre-certification Terms and Conditions      | .30 |
| 9.3            | Add Claim Revision and Extension            | .30 |
| 9.4            | Adjudication Notes                          | .30 |
| 9.5            | Print Authorization                         | .31 |
| 9.6            | Mark Claim as Not Used                      | .31 |
| 9.7            | Important Notes                             | .32 |
| 10. Sea        | arch for Claims                             | .32 |
| 11. De         | liver Claims                                | .34 |
| 12. Fin        | d Created Batches                           | .35 |
| 12.1           | Check Batch Information                     | .35 |
| 12.2           | View Batch Claims                           | .37 |
| 13. Inb        | OX                                          | .39 |
| 14. Bri        | efing                                       | .41 |
| 14.1           | Claims Extended Status                      | .41 |
| 14.2           | Grids functionalities                       | .41 |

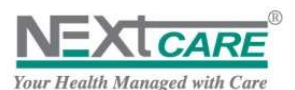

| 15. | Appendix I: FOC List                       | 43 |
|-----|--------------------------------------------|----|
| 16. | APPENDIX IV: Definitions & Interpretations | 44 |
| 17. | Table of Figures                           | 46 |
| 18. |                                            | 47 |
|     |                                            |    |

### 1. System Overview

**PULSE** web application is offered to the providers by **NEXtCARE** to facilitate the transfer of information back and forth between both parties.

**PULSE**, will allow providers to register all new claims on the spot , get claims Pre-certification Response from **NEXtCARE** (Covered, pending, not covered), deliver claims to **NEXtCARE** at the end of billing cycle, apply claims reconciliation, and receive messages from **NEXtCARE**.

Benefits gained when using PULSE are:

- Instantly view current Insured-patient benefit information
- Receive Authorization in real time
- Frees Phone and Fax Lines
- Prevents incomplete claims from being submitted
- Correct claims errors before submission
- Provider's staff can perform administrative work (claims tracking, etc.) during off hours
- Tracking of payment order status
- More complete claims result in faster average turnaround

# 2. Access PULSE

To access the application, click on the Internet Explorer, and insert the URL.

#### http://pulse-uae.tatsh.com

PULSE Login page will be displayed as a result.

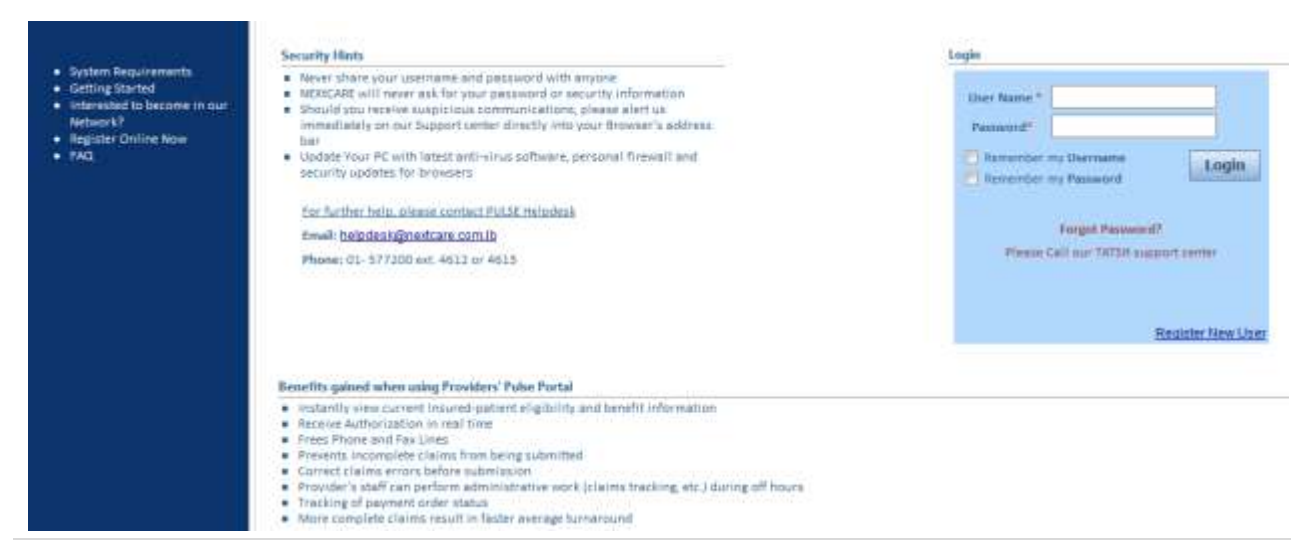

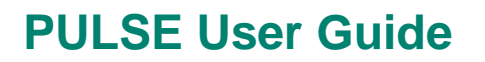

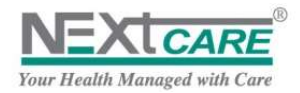

Figure 1 : Login Page

# 3. Change Password

To reset your Password, click on **Change Password** button Change Password from the Main Menu.

| Pulse 2012                                        |                                                        | Username   Medical Center 🕴                            |
|---------------------------------------------------|--------------------------------------------------------|--------------------------------------------------------|
| TATSH Main Menu 🕢 Home 🧇                          | Eligibility Check 🛛 New Claim 🛕 Claims Not Delivered 🧃 | Claims Query 🛓 Inbox MEXICANE                          |
| Change Password                                   |                                                        |                                                        |
| Change Password                                   |                                                        |                                                        |
| *Old Password                                     |                                                        |                                                        |
| New Password                                      |                                                        |                                                        |
| Confirm New Password                              | Save Cancel Use cancel to return to the previo         | ous page.                                              |
|                                                   |                                                        |                                                        |
| Copyright NEXtCARE Holding 2010-2012 - Version: 1 | 302                                                    | Connected to TATSH server since 24-Jul-2012 3:57:21 PM |

Figure 2 : Change Password

Under Change Password page, enter your Old Password, your New Password and Confirm New Password; New Password and Confirm New Password should be identical, Click on Save button

Save to save the changes.

For security reasons, if **Change Password** page is opened all menu buttons will be disabled.

You will have to click on **Cancel** button Cancel to return to previously opened page and continue using **PULSE**.

### 3.1 Password Complexity

While changing the password, the following **Rules** are introduced to meet the complexity needed:

- Password must have a Minimum Length of 6 characters (can be modified)
- Password cannot be similar to the Last 3 Changes (can be modified) including the Current Password, and can use previous passwords
- **Password** must be complex, it means it must be alphanumeric and must contain at least one from **each** of the following characters :
  - Small Letter (a, b, c ...)
  - Capital Letter (A, B, C ...)
  - Special Character ( \*&%#@ ...)
  - Number (1, 2, 3 ...)

### 3.2 Password Life Time

In order to meet Allianz standards and guidelines, PULSE passwords impose high security standards.

The **Password** has a **Lifetime** that cannot be exceeded (**60 days** by default, and can be modified on the territory level); you cannot login after **Lifetime** is exceeded without changing your **Password**.

A **Reminder Time** is set to inform you that you have to change your **Password** (**10 days** prior to password expiry by default, and can be modified).

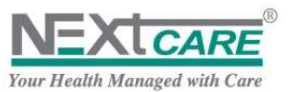

If you login to **PULSE** before the last 10 days of the **Password Lifetime**, no reminder will be shown.

If you login to **PULSE** after the last 10 days of the **Password Lifetime** and before the limit time, an alert "your password will expire in **N** days" will be displayed to remind you to change your **Password**.

If you login to **PULSE** after exceeding the **Password Lifetime** days, you will be automatically redirected to **Change Password** page, and you may not continue or access any other page without changing your **Password**.

### 3.3 Password Lock:

Password will be locked after 3 trials in this case refer to NEXtCARE-HELPDESK center:

|                                                                                                    |                                                                                                    | NEXU                                    |
|----------------------------------------------------------------------------------------------------|----------------------------------------------------------------------------------------------------|-----------------------------------------|
| Konstreen Reserves     Konstreen Reserves     Konstreen Reserves     Konstreen Reserves     Konstreen Reserves     Konstreen Reserves     Konstreen Reserves     Konstreen Reserves | Country Hank     Provide a manual latent hands and a phase count with a manufacture     Provide a manual latent hands and a manufacture in the start wave of the start of the start of | Control Control Control Control Control |
|                                                                                                    |                                                                                                    | Permate the Uner                        |

Figure 3 : Locked Password

# 3.4 Forgot Password:

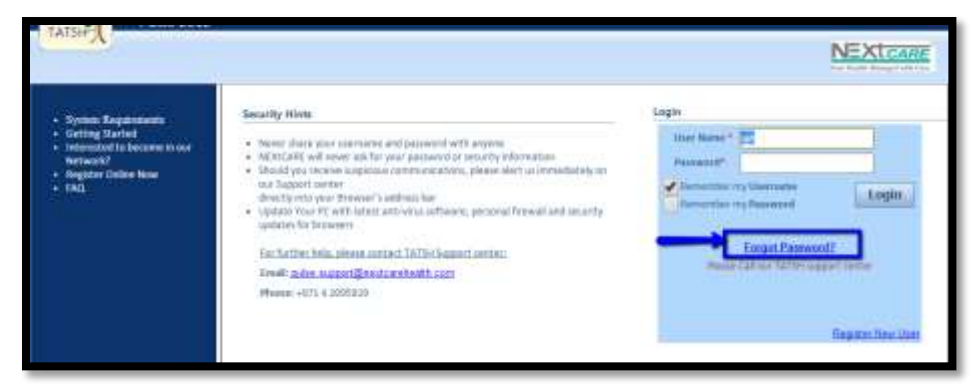

Figure 4 : Forgot Password

In the event your password is locked, kindly click on "<u>Ferret Password?</u> in the main screen and follow instructions.

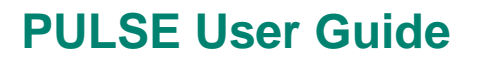

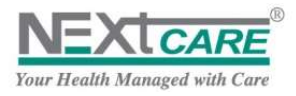

| Reset Password |                                                                                                    |  |
|----------------|----------------------------------------------------------------------------------------------------|--|
| Reset Password |                                                                                                    |  |
|                | User Name: Cancel                                                                                                    |  |
|                | And the American Street Street |  |
|                |                                                                                                    |  |

#### Figure 5 : Reset Password

Enter the "user name" as provided and click on Reset.

| Reset Password                                                           |
|--------------------------------------------------------------------------|
| Reset Password                                                           |
| User Name: ajit                                                          |
| Reset Cancel                                                             |
| No registered Email address for this user. Please Contact Pulse Support. |
| Convright NEXtCARE Holding 2010-2013 - Version: 2.6.0.0                  |
|                                                                          |

Figure 6 : Error 1 – no registered email

In the event of the above screen error message "No registered Email address for this user. Please Contact Pulse Support."

Please contact +971 04 209 5929 and request for a password RESET.

| Reset Password                                                                                       |
|----------------------------------------------------------------------------------------------------|
| Reset Password                                                                                       |
| User Name: ajit<br>Reset Cancel                                                                      |
| An Email was sent to your registered Email address. Please click on the link to reset your password. |
| Copyright NEXtCARE Holding 2010-2013 - Version: 2.6.0.0                                              |

#### Figure 7 : Password Reset Link

If the above screen shows, it means that the password reset LINK is sent to the email address that has been configured at the time of account creation.

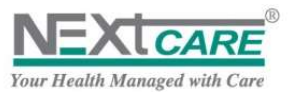

| Password Reset for ajit         ▶ From pulse@nextcare.ae       2 minutes ago |
|------------------------------------------------------------------------------|
| Dear User,                                                                   |
|                                                                              |
| Please click on the following link to reset your password: click here        |
|                                                                              |
|                                                                              |
|                                                                              |
|                                                                              |

Figure 8 : Password Reset Link

The next screen will relate that the password was RESET successfully and you can proceed to LOGIN with the default password '0000'

| Reset Password                                                                | 10-10 |
|-------------------------------------------------------------------------------|-------|
| Reset Password                                                                |       |
| Your password has been reset successfully. Please <u>Click Here</u> to login. |       |
| Copyright NEXtCARE Holding 2010-2013 - Version: 2.6.0.0                       |       |
|                                                                               |       |
|                                                                               |       |

Figure 9 : Password Reset

| Security Hints                                                                                                    | Login                                                                              |
|----------------------------------------------------------------------------------------------------|------------------------------------------------------------------------------------|
| Never share your username and password with anyone     NEXICARE will never ask for your password or security information     Should you receive suspicious communications, please alert us immediately on     our Support center     directly into your Browser's address bar     Update Your PC with latest anti-erus software, personal firewall and security     updates for browsers | User Name * ajt<br>Password<br>formember my Username<br>Remember my Password Login |
| For further help, please contact TATSH Support center;<br>Email: pulse support@nextcarehealth.com<br>Phone: +971 4 2095929                                                                                                    | Eorgot Password2<br>Please Call our TATSH support center                           |

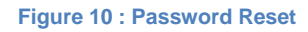

| Inter Construction                                    |                                                        |
|-------------------------------------------------------|--------------------------------------------------------|
| issword is too short. Minimum length is 6 characters. |                                                        |
| *Old Password                                         | ].                                                     |
| "New Password                                         |                                                        |
| onfirm New Password                                   | Save Cancel Use cancel to return to the previous page. |

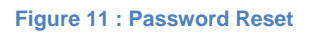

Follow the steps for the new password by entering the Old Password as '0000'

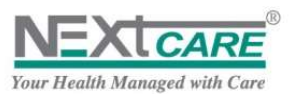

# 4. <u>Register a New User</u>

In order to use **PULSE** the provider user should have a User Name and Password. Therefore the user should send a **New User Request** to **NEXtCARE-HELPDESK**, and when the user name is created, **NEXtCARE-HELPDESK** will contact the user and inform him/her of the new User Name and Password.

To request a new user, click on button Register New User on the Login page. The New User Registration page will be displayed.

| Pulse 2012                                                                                                    |       | and the second second se |
|----------------------------------------------------------------------------------------------------|-------|----------------------------------------------------------------------------------------------------|
| татың                                                                                                    |       | NEXICARE                                                                                                    |
| New User Registration                                                                                                    |       |                                                                                                    |
| Personal Information                                                                                                    |       | 1                                                                                                    |
| First Name     Missile Initial     Last Name     Missile Initial     Last Name     Missile Initial     Missile Initial     Sob Position     Country     City     City     City     Consil     Canify     Canify     Canify     Consil     Canify     Consil     Canify     Consil     Canify     Consil     Canify     Canify     Consil     Canify     Canify     Can | 6-t   |                                                                                                    |
| Business fee                                                                                                    | Deb . |                                                                                                    |
| Account Information   Professor  Confirm Professor  Confirm Professor  Security Word Hind  Security Word                                                                                                    |       | Register                                                                                                    |
| Copyright MERICARE Holding 2010-2012                                                                                                    |       |                                                                                                    |

Figure 12 : New User Registration

All fields marked with \* are Mandatory.

Fill your Personal Information correctly (First Name, Middle Name, Last Name...).

Specify and confirm your *Preferred Password*.

The current *Preferred Password* length is of minimum 6 characters, and it must be complex it means it should contain at least one from **each** of the following characters:

- 1. Small Letter (a, b, c ...)
- 2. Capital Letter (A, B, C ...)
- 3. Special Character (\*&%#@ ...)
- 4. Number (1, 2, 3 ...)

Insert a *Security Word Hint* and *Security Word*, and memorize them. In case you forget your password, you may contact **NEXtCARE-HELPDESK** to get a new password; you will then be asked for the Security Word Hint and Security Word to confirm your identity. If you answer correctly, **NEXtCARE-HELPDESK** will provide you a new password.

Click on **Registration** button **Register** to save your registration.

The new user request will then be sent to **NEXtCARE-HELPDESK**. Kindly do not use this module, and make your requests for new users through Pulse Support Email.

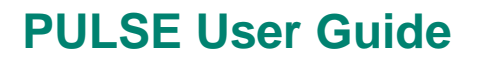

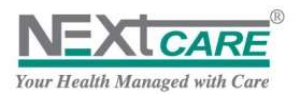

# 5. Login to PULSE

To Login to PULSE, fill your User Name and Password correctly;

If you want the system to remember your User Name the next time you access PULSE, check the Remember my Username checkbox.

If you want the system to remember your **Password** the next time you access **PULSE**, check the Remember my Password checkbox.

If you check both checkboxes, system will automatically log you in next time you access PULSE.

Login Now click on the Login button

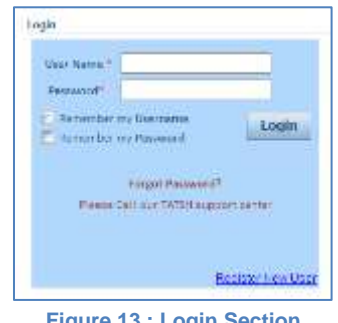

Figure 13 : Login Section

# 6. Home Page

Once logged in, the Home Page will be displayed.

| Pulse 201                 | 2                                       |                            |                     |                        | amber1   Am      | ber - Al I   | Noor Polyclinic       | DXB            |
|---------------------------|-----------------------------------------|----------------------------|---------------------|------------------------|------------------|--------------|-----------------------|----------------|
| TATSHP (                  | Main Menu 🕠 Ho                          | me 🥩 Iligibility Check     | V riew Llaim        | 🛕 Claims Not Delivered | 🔞 Claims Query 🔔 | 7005         | NEXTORE AN            | ABER           |
| 6 Home                    |                                         |                            |                     | 11 - H - H             |                  |              | -                     | Milliol 🗠 🕈    |
| Claims with P             | Pending Pre Certification Re            | ply (Click on Show Data to | o refresh the data) |                        | Search           |              | Shoe Data             | Show All       |
| Date                      | Reference # Card #                      | FOB (Class)                | Patient Name        | Payer                  | Estimation       | Currency     | Pending Reason        |                |
| No records to             | display.                                | •                          |                     |                        |                  |              | 0 fier                | n in 1 pages   |
| Registered Cl             | laims without Pre Certificati           | on (Click on Show Data to  | refresh the data)   |                        | Search           |              | Show Data             | Show All       |
| Date                      | Reference # Card #                      | FOB (Class)                | Patient Name        | Payer                  | Estimation       | Corrency     | Status                |                |
| No records to             | display,                                |                            |                     |                        |                  |              |                       |                |
|                           | N Page size: 10                         | •]                         |                     |                        |                  |              | 0 item                | n in 1 pages   |
| Pre Certified<br>Claims ( | <sup>5</sup> Click on Show Data to refr | wh the data)               |                     |                        | Search           | 1.4          | Show Data             | Show 44        |
| Date                      | Reference # Caril #                     | FOB (Class)                | Patient Name        | Payer                  | Estimation       | Carrency     | Status                |                |
| No records to             | display.                                |                            |                     |                        |                  |              |                       |                |
| * • 1                     | • M Page size: 10                       | *                          |                     |                        |                  |              | © item                | n in 1 pages   |
| Copyright NEX             | GARE Holding 2010-2013 - Ver            | ven: 2.4.0.0               |                     |                        | Connec           | red to TATSH | Serven Since 27-May-2 | 111 6ol7-16 PM |

Figure 14 : Dashboard – Home (Empty)

In Home Page, claims will be displayed in three divisions:

- a. Claims with Pending Pre Certification Reply
- b. Registered claims without Pre Certification
- c. Pre Certified claims

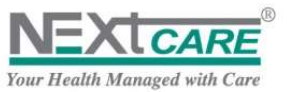

In each division, the last 10 related claims will be displayed; claim of the past 7 days are displayed in the

Home Page, by clicking the Show Data button Show Data

To view all claims of a division, click on its related Show All button Show All

Related page will be displayed as shown below.

| A Home      | <u>×.</u>        |                      |              |                    |                            |            |          | 2 1                  | Semial    |
|-------------|------------------|----------------------|--------------|--------------------|----------------------------|------------|----------|----------------------|-----------|
| Claims with | Pending Pre Cert | ification Reply (47) |              |                    | Search                     |            |          | Show Data            | Show Al   |
| Date        | Reference #      | Card #               | FOB (Class)  | Patient Name       | Payer                      | Estimation | Currency | Pending Reason       |           |
| 23-05-2013  | C0000001274/1    | 796FAC4D98D5F7C3     | Out-Patient  | Stella Mary David  | Alliance Insurance Company | 0.00       | AED      | Pending for Nextcare | Response  |
| 22-05-2013  | C0000001263/1    | 591AE9E9CE04B4C9     | Out-Patient  | STEVEN ROMITH JOHN | Alliance Insurance Company | 0.00       | AED      | Pending for Nextcare | Response  |
| 22-05-2013  | C0000001261/1    | 991AE9E9CE0454C9     | Out-Patient  | STEVEN ROHITH JOHN | Alliance Insurance Company | 0.00       | AED      | Pending for Nextcare | Response  |
| 22-05-2013  | 0000001260/1     | 591AE9E9CE0484C9     | Out-Patient  | STEVEN ROHTH JOHN  | Alliance Insurance Company | 0.00       | AED      | Pending for Nextcare | Response  |
| 22-05-2013  | 0000001259/1     | 991AE9E9CE0464C9     | Out-Patient  | STEVEN ROHITH JOHN | Alliance Insurance Company | 0.00       | AED      | Pending for Nextcare | Response  |
| 8 4 1       | 234367           | 3910 • H             | Page size: 5 |                    |                            |            |          | 47 items             | н 10 рази |

Figure 15 : Dashboard – Home (ShowData)

### 6.1 Claims with Pending Pre Certification Reply

A claim is set to be pending with a pending reason when it needs an Authorization and is still missing information from either the payer, Provider or **NEXtCARE** in order to be processed.

| esting 0   | Main Mer         | u 🕜 Home 🛩         | Eligibility Che | k V Ne    | v Claim      | ms Not Delivered 🛛 Cla | sims Query  | Inbox    |                               |
|------------|------------------|--------------------|-----------------|-----------|--------------|------------------------|-------------|----------|-------------------------------|
| Pending R  | teplies          |                    | engionity enco  |           |              |                        | and goody 📠 |          |                               |
| rom Date   | 12/03/2          | 2013               |                 | To Date   | 19/03/2013   |                        | Search      |          |                               |
| laims with | Pending Pre Cert | ification Reply(2) |                 |           |              | S                      | earch       |          | Advanced Search               |
| Date       | Reference #      | Card #             | FOB (Class)     | Patient   | Name         | Payer                  | Estimation  | Currency | Pending Reason                |
| 18/03/2013 | C000000129/1     | AB9C70DA0C96A4A    | Out-Patient     | Patient I | Full Name1 . | Insurance Company      | 37975.00    | LBP      | Pending for Nextcare Response |
| 18/03/2013 | C000000128/1     | AE3742C1CF4556B4   | Out-Patient     | Patient I | Full Name2 . | Insurance Company      | 11025.00    | LBP      | Pending for Nextcare Response |
|            |                  |                    |                 |           |              |                        |             |          |                               |
| H 4 1      | ► H Page         | e size: 10 💌       |                 |           |              |                        |             |          | 2 items in 1 pag              |

Figure 16 : Dashboard – Home (Pending precert)

Page may also be reached by clicking on **Pending Replies** button **Pending Replies** from the **Main Menu.** 

### 6.2 Registered Claims without Pre Certification

When a claim is identified by the system that it does not need a medical precertification, claim status will automatically be set as "**Registered**" and claim can be processed directly.

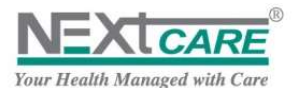

| Testine D     | 1                  |                  |             |            |           |                            |              |          |            | Pine                |
|---------------|--------------------|------------------|-------------|------------|-----------|----------------------------|--------------|----------|------------|---------------------|
| TATSHE        | ManMen             | s 🔾 none 💅       | Bigmily Own | A New      | Oaire 🛕 C | Saires first Delivered 🔞 🛛 | wins Query 🚊 | bins 1   | VEXTORE    | Phones<br>Available |
| Claims W?     | O Pre-Certifica    | ition            |             |            |           |                            |              |          |            |                     |
| rom Data      | 12/03/2013         | To Data          | 19/03/2013  | 11         | Search    |                            |              |          |            |                     |
| Registered Ga | ien without Pre Ce | rtification(2)   |             |            |           |                            | Search       |          |            | Advanced Search     |
| Date          | Reference #        | Card #           | TOB (Clene) | Patient P  | lame      | Payer                      | Extination   | Currency | Status     |                     |
| 18/03/2013    | C0000000127/1      | A89C70DA0C96A4A1 | Out-Patient | Patient Fo | #Name1    | Insurance Company          | 11025-00     | LEP      | Registered |                     |
|               |                    |                  |             |            |           |                            |              |          |            |                     |
|               |                    |                  |             |            |           |                            |              |          |            |                     |

Figure 17 : Registered claims

Page may also be reached by clicking on **Claims w/o pre-certification** button <sup>Claims w/o pre-certification</sup> from the **Main Menu.** 

### 6.3 Pre Certified Claims

After **NEXtCARE** decision is taken, the claim is now **Pre-certified** with status set to "**Authorized**" or "**Declined**".

| Pulse 20     | 12                 |                       |                   |                      |                           |             | Usern      | ame   Medical Center  🕻           |
|--------------|--------------------|-----------------------|-------------------|----------------------|---------------------------|-------------|------------|-----------------------------------|
| TATSH-       | Main Mer           | nu 🕜 Home 🥪           | Eligibility Check | 📝 New Claim 🛕 C      | laims Not Delivered 🔞 Cla | ims Query 🛓 | Inbox      | NEXICARE<br>In the Supervisition  |
| Pre-Certif   | fied Claims        |                       |                   |                      |                           |             |            |                                   |
| From Date    | 12/03/2013         | To Date               | 19/03/2013        | Search               |                           |             |            |                                   |
| Pre Certifie | d Claims(2)        |                       |                   |                      | Se                        | earch       |            | Advanced Search                   |
| Date         | Reference #        | Card #                | FOB (Class)       | Patient Name         | Payer                     | Estimation  | Currency   | Status                            |
| 18/03/2013   | C000000130/1       | AB9C70DA0C96A4A       | Out-Patient       | Patient Full Name1 . | Insurance Company         | 226200.00   | LBP        | Declined                          |
| 18/03/2013   | C000000126/1       | AB9C70DA0C96A4A       | Out-Patient       | Patient Full Name1 . | Insurance Company         | 15000.00    | LBP        | Authorized                        |
|              |                    |                       |                   |                      |                           |             |            |                                   |
| <b>H</b> 1   | N Page             | e size: 10 🔻          |                   |                      |                           |             |            | 2 items in 1 pages                |
| opyright NE  | EXECARE Holding 20 | 010-2012 - Version: 1 | 4.5.0             |                      |                           | Connected t | o TATSH se | erver since 19/03/2013 10:37:33 A |
|              |                    |                       |                   | Figure 18 : Pre C    | Certified claims          |             |            |                                   |

Page may also be reached by clicking on **Pre-certified Claims** button Pre-certified Claims from the **Main Menu.** 

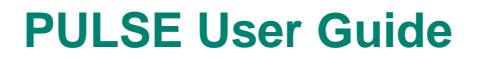

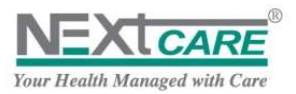

### 6.4 Claims Display and Search

When clicking on **Show All** button in any division, all related claims created in the last 7 days will be displayed.

To view earlier claims, you may change the values of the search fields *From Date* and *To Date* and then click on the **Search** button Search.

| From Date | 01/03/2013 | <b>=</b> | To Date | 23/03/2013 | <b></b> |
|-----------|------------|----------|---------|------------|---------|
|-----------|------------|----------|---------|------------|---------|

Claims will be then displayed accordingly.

| Date       | Reference #   | Card #           | FOB (Class) | Patient Name         | Payer             | Estimation | Currency |
|------------|---------------|------------------|-------------|----------------------|-------------------|------------|----------|
| 23/03/2013 | CD000000189/1 | AB9C70DA0C96A4A5 | Out-Patient | Patient Full Name1 . | Insurance Company | 0.00       | LBP      |
| 23/03/2013 | C000000188/1  | AB9C70DA0C96A4A5 | Out-Patient | Patient Full Name1 - | Insurance Company | 0.00       | LBP      |
| 18/03/2013 | C0000000129/1 | AB9C70DA0C96A4A5 | Out-Patient | Patient Full Name1 . | Insurance Company | 37975.00   | LBP      |

Pulse interface, Status and Navigation are presented as listed below:

| Pulse 201<br>Testing 0    | 2<br>Main Men     | 🕜 Home ᢦ                                                                                                    | Eligibility Check | New Claim 🛕 C      | Jaims Not Delivered 🛛 🕢 Cla | ma Query 🛓  | Userna<br>Intese | me   Medical Center        |         |
|---------------------------|-------------------|----------------------------------------------------------------------------------------------------|-------------------|--------------------|-----------------------------|-------------|------------------|----------------------------|---------|
|                           | -                 |                                                                                                    |                   |                    |                             |             |                  | Manual                     | ×-1     |
|                           |                   |                                                                                                    |                   |                    |                             |             |                  |                            | _       |
| Claims with I             | Pending Pre Certi | fication Reply (2)                                                                                             |                   |                    | Search                      |             |                  | 910                        | AD      |
| Date                      | Raference #       | Card #                                                                                                    | FOB (Claus)       | Patient Name       | Payer                       | Extimation  | Currency         | Perifing Reavon            | -       |
| 18/03/2013                | C000000129/1      | 489C70DA0C96444                                                                                                | Out-Patient       | Patient Full Name1 | Insurance Company           | 37975.00    | LBP              | Pending for Nextcare Respo | inse    |
| 18/03/2013                | C000000128/1      | AE3742C1CF455684                                                                                               | Out-Patient       | Patient Full Name2 | Insurance Company           | 11025.00    | LEP              | Pending for Nextcare Respo | ertse : |
| 3 4 I                     | + H Page          | size 5                                                                                                    |                   |                    |                             |             |                  | 2 items in 1 p             | ages    |
| Contraction of the second | CAP SHIT CAP      | and a second second second second second second second second second second second second second second second |                   |                    |                             |             |                  | 112102001103               | -       |
| Registered C              | laims without Pre | Certification (2)                                                                                              |                   |                    | Search                      |             |                  | 510                        | ILA. W  |
| Date                      | Reference #       | Card #                                                                                                    | FOB (Class)       | Patient Name       | Fayer                       | Estimation  | Currency         | Status                     |         |
| 18/03/2013                | C000000127/1      | A89C700A0C96A4A:                                                                                               | Out-Patient       | Patient Full NameI | Insurance Company           | 11025.00    | LEP              | Registered                 |         |
| 18/03/2013                | C000000125/1      | AE3742C1CF4556B4                                                                                               | Out-Patient       | Patient Full Name2 | Drourance Company           | 11025.00    | LBP              | Registered                 |         |
| (H)(4 (I)                 | H H Page          | size 5 +                                                                                                    |                   |                    |                             | Caroly west |                  | 2 iteors = 1 p             | ages    |
| Pre Certified             | Claims (2)        |                                                                                                    |                   |                    | Search                      |             |                  | Sho                        | A AB    |
| Date                      | Reference #       | Card #                                                                                                    | FOIL (Classif     | Patient Name       | Payer                       | Estimation  | Currency         | Status                     |         |
| 18/03/2013                | C000000130/1      | A89C70DA0C96A4A                                                                                                | Out-Patient       | Patient Full Name1 | Insurance Company           | 326200.00   | LEP              | Dectined                   |         |
| 18/03/2013                | C0000000126/1     | A89C70040C96A4A                                                                                                | Out-Patient       | Patient Full Name1 | Insurance Company           | 15000.00    | LEP              | Authorized                 |         |
| Part Start and            | • W Dece          | the s                                                                                                    |                   |                    |                             |             |                  | 2 Herms in T.e.            |         |

- [2]. User Name that is logged in into PULSE
- [3]. Medical Organization (Provider) Name that the logged in user belongs to
- [4]. Log Out button: redirects the user to the Login Page

2

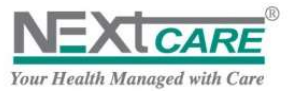

| Manual 🔹 🔻  |  |
|-------------|--|
| Manual      |  |
| Every 1 min |  |
| Every 2 min |  |
| Every 5 min |  |
| Every 10    |  |
| min         |  |
| Every 15    |  |
| min         |  |

- [5]. Auto Refresh: to specify Mode and Duration
- [6]. Logged in user's Provider Logo

#### [7]. NEXtCARE Logo

- [8]. Main Menu button: to navigate through pages, click to open the main menu or close it;
  - [a]. Provider's Name: redirects you to the Home Page
  - [b]. Folder: group pages by category, and collapse/expand when clicked
  - [c]. **Page Name**: redirects you to the target page; All pages are displayed and can be reached from this menu
  - [d]. Hide Menu: close the menu

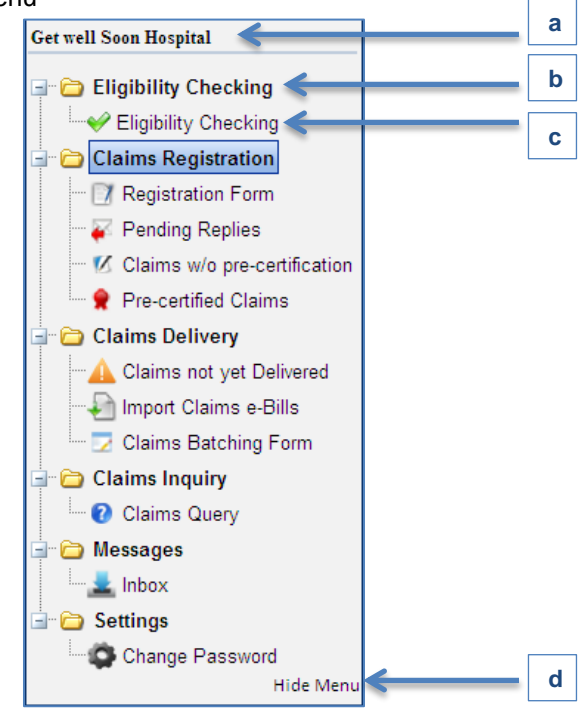

- [9]. **Toolbar Menu**: Shortcut menu buttons to the most used pages
- [10]. Opened Page Name
- [11]. Status bar including NEXtCARE Copyright and the current PULSE Version
- [12]. Connection status

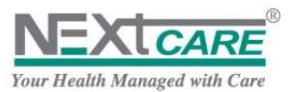

# 7. Eligibility

### 7.1 How to check eligibility

**Eligibility** is one of the primary and core modules of Pulse and essential of all providers enrolling onto this service.

| Eligibility Verification       |                               |                 |   |        |              |                        |                                           |       |
|--------------------------------|-------------------------------|-----------------|---|--------|--------------|------------------------|-------------------------------------------|-------|
| Eighilits Verification         | * Payer<br>* Card Ø<br>* Type | In-Patient      | • | * Pin‡ | Service Date | 11/09/2013 17:12       |                                           |       |
| Copyright NEXICARE Holding 203 | (0-2013 - V                   | ersion: 2.6,0,0 |   |        |              | Connected to TATSH ser | Check Eligibility<br>ver since 11/Sep/201 | Reset |

Steps to follow:

- Leave the payer drop menu without selecting
- Enter the entire set of 16 digits displayed on the card
- Card data can be entered without "-" between every 4 digits
- Card data does not contain the "alphabet" "o" and is in cases where it is shown is always a numeric "0" (zero)
- Omit the PIN entry as it is not applicable in all regions
- Select the "Type" of service that is requested at the event of "eligibility"
  - Eg: Outpatient, Inpatient, Maternity, Dental, etc...
- Once done, click on Check Eligibility

| Eligibility Verification | Payer    |                  |         | Service Date | 11/09/2013 17 12 |                   |       |
|--------------------------|----------|------------------|---------|--------------|------------------|-------------------|-------|
|                          | " Card A | 47D4B3CD9D86EC66 | * Pin # |              |                  |                   |       |
|                          | ° Type   | Out-Patient      |         |              |                  |                   |       |
|                          |          |                  |         |              |                  | Check Eligibility | Reset |

### 7.2 Eligible Member

Once the Insured Patient Information section is properly filled, the Medical Information and Service

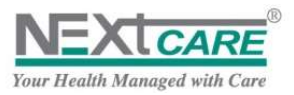

| CINCLES OF COMPANY  |                            | DOB 30/08/1999 | Gender               | Male                 | Validity Between | 01/01/2013 and 31/12/2013 |
|---------------------|----------------------------|----------------|----------------------|----------------------|------------------|---------------------------|
| Card # 47D49        | 33CD9D86EC66               |                | Coverage information | Out-Patient          |                  |                           |
| Provider Amber      | - Al Noor Polyclinic - DXB |                | Date                 | 11/09/2013 1         | Network          | General Network           |
| Patient File No.    |                            |                | Patient Tel. No.     | -                    | Copart/Co.ins    | Copart 100%               |
| Policy Holder UNION | NATIONAL BANK              |                | Deductible           | 0% AED               |                  |                           |
| Payer Name Al Wat   | hba National Insurance Co. |                | Consultation         | Deductible 50 AED (e | sa)              |                           |
| Category CATE(      | GORY B                     |                | Class                | A                    | Pharmacy         | Covered                   |
| DM# No              |                            |                |                      |                      | Limit            | 2000 AED                  |

# 7.3 In-Eligible Member

Once the Insured Patient Information section is properly filled, the Medical Information and Service

| tericiary name   | DOB | Gender                       | valory between |  |
|------------------|-----|------------------------------|----------------|--|
| Card #           |     | Coverage information Denital |                |  |
| Provider         |     | Date                         | Network        |  |
| Patient File No. |     | Patient Tel. No.             | Copart/Co.ins  |  |
| Policy Holder    |     | Deductible                   |                |  |
| Payer Name       |     | Consultation                 |                |  |
| Category         |     | Class                        | Pharmacy       |  |
| DMP              |     |                              | Limit          |  |

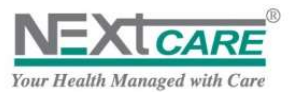

# 8. <u>Register a New Claim</u>

**PULSE** main objective is to make the **Claim Registration** process as easy and fast as possible. With **PULSE** you will be able to send **Claim Registration** to **NEXtCARE** on the spot without making phone calls or sending faxes.

To register a new claim, click on New Claim button

New Claim from the Toolbar or on Registration Form

button Registration Form from the main menu. New Claim Registration page will be displayed.

| Carol #                  | Pin B                     | * Desieffciery Name |                           | Titeac | Geoder              | Search              |
|--------------------------|---------------------------|---------------------|---------------------------|--------|---------------------|---------------------|
| talice #                 |                           | Validity Between    |                           | Pavar  | [Address]           | 1 Destroyer         |
| to Bart Battan States    |                           |                     |                           |        |                     |                     |
| Checkler .               |                           |                     | Chart - Consultation Date | 100    | Tree                |                     |
| Family of Cause          | - Caine                   |                     | "Diagramin                | (111)  | 110                 | Clean               |
| ervice Information       |                           |                     |                           |        |                     |                     |
| Service Date: 33/Oct/20  | 3 3:42:13 PM Estimated Co | at                  | Invoice #                 |        |                     |                     |
| Service Items/Attachment | u                         |                     |                           |        |                     |                     |
| Services/Procedures      | Attached Documents        |                     |                           |        |                     |                     |
| Code                     |                           | Description         |                           |        | Laboratory Radiolog | ey Classic Search 🖎 |
| Hen Lole                 | hun bearigsse             |                     | Garven Barn               | D-100  | Dog HR (barren      | Wat Poise Tensi     |
|                          |                           | N                   | o data to display         |        |                     |                     |
|                          |                           |                     |                           |        |                     | ×                   |
|                          |                           |                     |                           |        |                     |                     |

Figure 20 : New Claim Registration

### 8.1 Insured Patient Information

To find the target beneficiary, fill the following:

- 1. at least the first 4 digits of the Card Number , the Pin Number or the Policy Number
- 2. at least the first 2 characters of the beneficiary name
- 3. the beneficiary Year of birth in the DOB field

Now click on **Search** button **Search** or press Enter on the keyboard.

4. If entered criteria are correct and they return only one beneficiary, the Insured Patient Information will be automatically filled.

|          | A second and a second of provided the second second |       |               |                    |                        |       |            |             |
|----------|-----------------------------------------------------|-------|---------------|--------------------|------------------------|-------|------------|-------------|
| Card #   | 1206FB5BC46FEDE9                                    | Pin # | 60016285      | * Beneficiary Name | Patient 1 Full Name    | * DOB | 01/01/1985 | Gesder Male |
| Policy # | H09/11/08/00000123                                  | Pat   | ient 1 Policy | Validity Between   | 30-Jul-2011 12:00:00 A | Paver | Paver Name |             |

5. If entered criteria are correct and they return multiple beneficiaries, Insured Patient Information popup will be displayed, and you will be able to choose the proper patient.

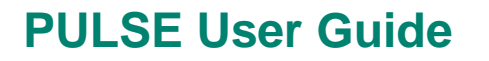

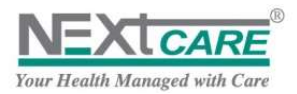

| Card No          | Pin #    | Name                  | Dob                | Gender | Policy No          |       |
|------------------|----------|-----------------------|--------------------|--------|--------------------|-------|
| 1206FB5BC46FEDE9 | 60016285 | Patient 1 Full Name   | 01-<br>01-<br>1985 | Male   | H09/11/08/00000123 | MAJI  |
| 123094DFEE98E4B5 | 288522   | Patient 2 Full Name . | 01-<br>01-<br>1985 | Male   | P/300/01/11/100018 | Al En |
| 12414F2C2DB9FE02 | 22586    | Patient 3 Full Name . | 15-<br>02-<br>1985 | Male   | 2100055            | AL SF |
| 12491D05CF611785 | 308621   | Patient 4 Full Name . | 01-<br>01-<br>1985 | Male   | P/801/01/11/110987 | мон   |
| 1206DE33F15A13A1 | 300009   | Patient 5 Full Name . | 10-<br>05-         | Female | P/595/01/11/100016 | alma  |

Figure 21 : Insured Patient Information Popup

Double click on the target patient row to be selected, and have his information filled in the Insured Patient Information section

6. If the entered criteria are incorrect or patient policy is not active, the following alert will be displayed, and you will have to re-enter correct information in order to proceed.

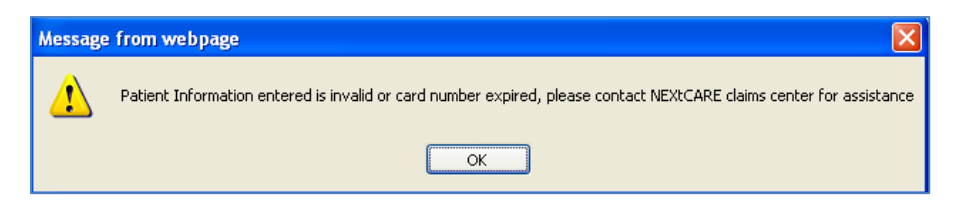

### 8.2 Medical and Service information

Once the **Insured Patient Information** section is properly filled, the **Medical Information** and **Service Information** sections will be enabled.

In these sections, all the fields marked with \* are Mandatory to be filled.

#### **Fields functionality**

| Field     | Description                                                                                                    |
|-----------|----------------------------------------------------------------------------------------------------|
| Physician | Search for the <b>Physician</b> by filling part of his name (first box), or the complete license<br>number (third box).<br>If entered criteria match only one physician, physician information will be filled in physician<br>boxes.<br>If searching by the physician name returned multiple physicians, <b>Physician Information</b><br>popup will be displayed allowing you to select the proper physician. |

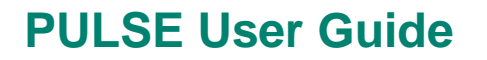

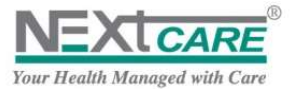

|                   | Medical Information            |                            |                               |                       |                               |
|-------------------|--------------------------------|----------------------------|-------------------------------|-----------------------|-------------------------------|
|                   | *Physician samue               |                            |                               | Clear                 | * Consultation Date           |
|                   | * Family of C                  |                            |                               |                       |                               |
|                   | Familes Inf                    | A A MARK AND A MARK        |                               | General Medecine      | GD8816                        |
|                   | Service Intersobha Samuel      | Peediyakal<br>biling Spood |                               | General Medecine      | GD7414                        |
|                   | Anu Samuel                     | milps saeeo                |                               | Dentist               | MOHD2498                      |
|                   | Service Iter Wisam Samue       | L.,                        |                               | Dentist               | DHA68102DWIS                  |
|                   | Services Benjamin Sam          | uel                        |                               | Dentist               | DHA75318DBEN                  |
|                   | Code Samuel Hyatt              | uei                        |                               | Dentist               | DHA-P-0013723<br>DHA76010DSAM |
|                   | code                           |                            |                               |                       |                               |
|                   | If optorod critoria are i      | ncorroct a no              | tification will be            | raised                |                               |
| <b>O</b>          |                                | ncorrect, a no             |                               |                       |                               |
| Consultation date | <b>Consultation date</b> is th | he date of phy             | sician's report. C            | onsultation dat       | e cannot be greater           |
|                   | than Service Date.             |                            |                               |                       |                               |
| Туре              | To specify the claim Se        | ervice Type yo             | u have to select f            | rom the <b>Type</b> d | rop down list.                |
|                   |                                | (                          | Out-Patient                   | <b>•</b>              |                               |
|                   |                                |                            |                               |                       |                               |
|                   |                                |                            | In-Patient                    |                       |                               |
|                   |                                |                            | Emergency Room Servi          | tes                   |                               |
|                   |                                |                            | Out-Patient                   |                       |                               |
|                   |                                |                            | Chronic Out                   |                       |                               |
|                   |                                |                            | Maternity                     |                       |                               |
|                   |                                | -                          | Psychiatry                    |                       |                               |
|                   |                                |                            |                               |                       |                               |
|                   |                                |                            |                               |                       |                               |
| Family of Cause   | The <b>Family of Cause</b> d   | rop down list*             | <sup>*</sup> contains the fol | lowing values:        |                               |
|                   |                                |                            | Accidental Injury             | •                     |                               |
|                   |                                |                            |                               | _                     |                               |
|                   |                                |                            | Accidental Injury<br>Dental   |                       |                               |
|                   |                                |                            | Maternity                     |                       |                               |
|                   |                                |                            | Other                         |                       |                               |
|                   |                                |                            | Physical Illness<br>Poisoping |                       |                               |
|                   |                                |                            | Preventive Care &             |                       |                               |
|                   |                                |                            | Checkups                      |                       |                               |
|                   |                                |                            | Psychiatric                   |                       |                               |
|                   | * - 1                          |                            |                               |                       |                               |
|                   | * Please refer to Appe         | endix I for FOC            | list.                         |                       |                               |
|                   |                                |                            |                               |                       |                               |
|                   |                                |                            |                               |                       |                               |
|                   |                                |                            |                               |                       |                               |
|                   |                                |                            |                               |                       |                               |
|                   |                                |                            |                               |                       |                               |
|                   |                                |                            |                               |                       |                               |
|                   |                                |                            |                               |                       |                               |
| Cause             | Cause values will be fi        | tered depend               | ing on the Family             | of Cause select       | ted.                          |
|                   | It refers to the precise       | cause of the o             | claim.                        |                       |                               |
|                   | Note below the condi           | tions as to ho             | w the claim need              | ls to be encode       | d in Pulse                    |
|                   |                                | Туре                       | Famil                         | v of Cause            | Cause                         |
|                   |                                | <b>3</b> 1                 |                               | ,                     |                               |
|                   | Optical                        | Optical                    | Physic                        | cal Illness           | to be specified               |
|                   | •                              |                            | <b>J</b> -                    |                       | under assessment              |
|                   |                                |                            |                               |                       |                               |
|                   | Maternity related              | Out-patient                | Mater                         | nity                  | Others                        |
|                   | claim                          | -                          |                               |                       |                               |
|                   |                                |                            |                               |                       |                               |
|                   | Dental related                 | Dental                     | Denta                         | I                     | Any                           |
|                   | claim                          |                            |                               |                       |                               |
|                   |                                |                            |                               |                       |                               |

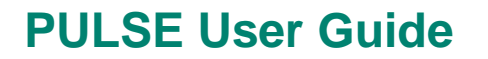

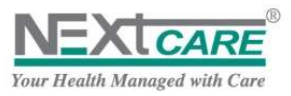

|                | Claims other than<br>Maternity, Dental,<br>or Optical                                                                                                    | Out-patient                                                                                                    | Physical Illness                                                                                                    | to be specified<br>under assessment                                                                                                    |
|----------------|----------------------------------------------------------------------------------------------------|----------------------------------------------------------------------------------------------------|----------------------------------------------------------------------------------------------------|----------------------------------------------------------------------------------------------------|
| Diagnosis      | Based on DHA standar<br>Fill part of the <b>Diagno</b><br>diagnosis.<br>If the entered search v<br>displayed directly.<br>If the entered search v<br>will be displayed and y                                                                                                    | ds, recommended o<br>sis name (4 characte<br>value matches only o<br>value matches multi<br>vou will select the pr                                        | coding is ICD10.<br>ers at least) and press En<br>one diagnosis, the result<br>ple diagnoses, the <b>Diagn</b><br>roper diagnosis.                                                                                                    | iter to find the target<br>diagnosis will be<br><b>tosis Information</b> popup                                                                                                    |
|                | If the entered search w<br>The <i>Diagnosis</i> checkbo<br>shortlist only.<br>Once the <i>Diagnosis</i>                                                                                                    | value is incorrect yo<br>ox should be checke<br>is selected, the <b>Curr</b><br>and <b>Attached Docu</b>                                                  | u will be notified accordi<br>ed if you want to apply se<br>r <b>ency</b> will be filled, and t<br><b>ments</b> tabs will be enabl                                                                                                    | ingly.<br>earch on the diagnosis<br>he <b>Services/Procedures</b><br>led.                                                                                                    |
|                | Medical Information<br>Physicial Socha Samuel Receivant<br>Ferding of Cense, Physical Direct<br>A03.0 Shigelitensi due to Shigelia siyeenter<br>A05.0 Sociale ametics doewnoory<br>A05.2 Samobic cossilycenteric costilic<br>M52.10 Postolycenteric anthropathy, left<br>M52.112 Postolycenteric anthropathy, left<br>M52.112 Postolycenteric anthropathy, left | al deneral Medeone 007414<br>• • • Cone to be specified under enses<br>entired site<br>shoulder<br>shoulder<br>secified shoulder                          | ther * Canaditation Date 23/35/2013<br>* Diagnosity dystar<br>Centain infectious and<br>Centain infectious and<br>Centain infectious | * Twee Cut-Pariant  Clear  Clear  Cpanalitic diseases (ADD-005) [ parabitic diseases (ADD-005) [ parabitic diseases [ parabitic diseases [ parabitic diseases [ parabitic diseases [ parab |
| More Diagnosis | Adding Multiple Diagn<br>diagnosis with OnSet I<br>Moreover the provide<br>"Respiratory Rate", "V                                                                                                    | osis Feature on PUL<br>Date for each diagno<br>r is able to enter the<br>Veight", "LMP" and                                                               | SE that allows providers<br>osis (currently the <b>OnSet</b><br>e "Blood Pressure", "Tem<br>"Chief Complaint Sympto                                                                                                    | to add more than one<br>date is optional).<br>nperature", "Pulse",<br>oms" (same as TATSH BO)                                                                                                    |
|                | Public 2013                                                                                                    | ene ♥ Dightely Court (// Tree C<br>ene Francisco functional<br>ene Francisco functional<br>velocitational<br>courter and the functional<br>velocitational | ann Alexandra Delana (Alexandra)                                                                                                    | AAvak Confirm CEDIM                                                                                                    |

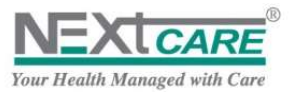

|                | Claim Diagnosis               |                        |               |                                        |             |            |         |
|----------------|-------------------------------|------------------------|---------------|----------------------------------------|-------------|------------|---------|
|                | Tarres and the T              | - Canada               | ÷.            |                                        |             |            |         |
|                | Blood Pressure                | Resp Rate              |               | Chief Compleint Symptome               |             |            | 1       |
|                | Pulse                         | LMP                    | 100           |                                        |             |            |         |
|                | / Scientific Assessment       |                        | 1.125.1       |                                        |             |            |         |
|                | Search For Specific Assessmen | e [                    |               | <b>4</b>                               |             |            |         |
|                | Specific Assessment           | 411411-040             |               | Canaral Apparents                      | Q. Brinkary | C+Sat Date | 11      |
|                | 789.0 Abdominal Pain          | Symptoms (78           | >789)         | Symptoms, Signs, III-defined Condition | Vei         |            |         |
|                |                               |                        |               |                                        |             |            |         |
|                |                               |                        |               |                                        |             |            |         |
|                |                               |                        |               |                                        |             |            |         |
|                | 4                             |                        |               |                                        |             |            |         |
|                |                               |                        |               |                                        |             | -          | OK.     |
|                |                               |                        |               |                                        |             |            | · .     |
|                |                               |                        |               |                                        | _           |            | -       |
|                | The "OnSet Date" ca           | nnot be greate         | r than s      | system date                            |             |            |         |
|                | Primary diagnosis ca          | nnot be delete         | d from        | ,<br>the table inside the dialog       |             |            |         |
| Estimated Cost | Claim Estimated Cos           | <b>t</b> will be marke | d as ma       | andatory when you try to sa            | ve the      | claim w    | vithout |
|                | selecting any item in         | the Services/I         | Procedu       | i <b>res</b> tab.                      |             |            |         |
| Length of Stay | The <i>Length of Stay</i> fi  | eld will be ma         | ndatory       | when the claim type is In-F            | atient      | ,          |         |
|                | Else it will be hidden        |                        |               |                                        |             |            |         |
| Service Date   | Since claims are to b         | e reported on          | service       | time, <b>Service Date</b> is disabl    | ed and      | set equ    | al to   |
|                | present date and tim          | ie.                    |               |                                        |             | -          |         |
| Currency       | Currency is disabled.         | After filling th       | e <b>Medi</b> | cal Information fields, curre          | ency w      | ill be     |         |
|                | automatically filled b        | y the system b         | based or      | n the provider agreement fo            | or the s    | selected   |         |
|                | beneficiary, type and         | service date.          |               |                                        |             |            |         |
| Invoice Number | Invoice Number is fo          | r the claim ger        | nerated       | from the Provider's system             |             |            |         |

# 8.3 Services/Procedures

All **Services** and **Procedures** that need to be provided to the patient should be listed in the claim registration.

| rvice Items/Attachment | 5                      |                                 |                                    |                                    |                       |
|------------------------|------------------------|---------------------------------|------------------------------------|------------------------------------|-----------------------|
| Services/Procedures    | Attached Documents     |                                 |                                    |                                    |                       |
| ode 9921               |                        | Description                     |                                    | Laboratory Radiology               | Classic Search        |
| 99211                  | Office or other outpat | dent visit for the evaluation a | nd management of an established p  | atient, that may not require the p | Evaluation            |
| 99212                  | Office or other outpat | lent visit for the evaluation a | nd management of an established p  | atient, which requires at least 2  | Evaluation<br>Managem |
| 99213                  | Office or other outpat | ient visit for the evaluation a | ind management of an established p | atient, which requires at least 2  | Evaluation            |
| 99214                  | Office or other outpat | dent visit for the evaluation a | ind management of an established p | atient, which requires at least 2  | Evaluation            |
| 99215                  | Office or other outpat | ient visit for the evaluation a | nd management of an established p  | atient, which requires at least 2  | Evaluation            |
| 4                      |                        |                                 |                                    |                                    | - Constant            |

To add Items to the claim, just type in the "CPT Code" of the requested item as shown above and the results will be displayed. Select the appropriate and the "service item" and it will get added to the list.

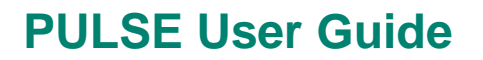

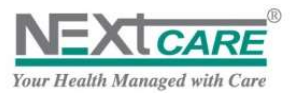

Available search fields are *Item Code*, *Item Description*. Fill any of the fields with the proper criterion and press enter to get the results. Now double click on the item in the rows displayed to be added to selected items.

Apply as many searches and selections as needed to add more than one item.

#### To add Multiple Items in one click:

Enter service item codes separated by "semicolon" and just press enter after done. All items existing will be added.

| ode 99214;8707 | 2;10              | Description |                    |         | Laboratory | Radiology  | Classic Search | -      |
|----------------|-------------------|-------------|--------------------|---------|------------|------------|----------------|--------|
| men Code       | Merin Description |             | Service Statue     | Drug 00 | Drug P07   | Guara Str. | linit Price    | Tantel |
|                |                   |             |                    |         |            |            |                |        |
|                |                   |             |                    |         |            |            |                |        |
|                |                   |             |                    |         |            |            |                |        |
|                |                   |             | No data to display |         |            |            |                |        |
|                |                   |             | No data to display |         |            |            |                |        |
|                |                   |             | No data to display |         |            |            |                |        |

#### Figure 23 : Items Selected

Some items will not show a price element

| ode       | Description                                                              |                           |                 | Laboratory | Railiclogy | Classic Search         | 4     |
|-----------|--------------------------------------------------------------------------|---------------------------|-----------------|------------|------------|------------------------|-------|
| Burn Code | Deen Description                                                         | Service Rame              | Drag DD         | Drug POT   | Guarring   | Unit Price             | Total |
| 10        | Consultation Specialist                                                  | Evaluation and Management | 0               | 0          |            | 1 105                  | 105   |
| 87070     | dulture, bacterial; any other source except urine, blood or stool, aero. | Pathology and Laboratory  | 0               | 0          | /          | 82.5                   | 82.5  |
| 99214     | office or other outpatient visit for the evaluation and management o.    | Evaluation and Management | 0               | 0          |            | 10                     | 0     |
|           | Multiple items added                                                     |                           | Availa<br>price | ble        | (          | price not<br>available | ]     |

#### Figure 24 : Items Details

In case of that, kindly refer to the agreed price list and if its duplicated, then enter a note stating the approved price with the "provider internal code" in the Notes section of attached documents.

#### For Pharmacy:

Selected items grid columns are: Item Code, Item Description and Quantity.

When *Claim Type* is "Out-patient" and *Item Service* is "Pharmacy Medicines" the columns *DruggDD* (Drug Daily Dosage) and *DrugPoT* (Drug Period of Treatment) will then be *visible and enabled*.

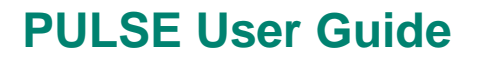

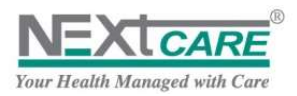

Use the Edit button Edit in row level to adjust Quantity.

To save changes click on **Update** button Update, to discard changes click on **Cancel** button Cancel.

| Services/Procedures | Attached Documents               |                                          |                           |         |            |           |                |       |
|---------------------|----------------------------------|------------------------------------------|---------------------------|---------|------------|-----------|----------------|-------|
| iode                |                                  | Description                              |                           |         | Laboratory | Radiology | Classic Search | 9     |
| Item Colle          | itam Dauription                  |                                          | Service Rame              | Drug DD | 0rug 907   | Quartity  | Unit Price     | Total |
| 10                  | Consultation Specialist          | Evaluation and Management                | ٥                         | 0       |            | 1 105     | 105            |       |
| 87070               | Culture, bacterial; any other so | ource except urine, blood or stool, aero | Pathology and Laboratory  | 0       | 0          |           | 1 82.5         | 82.5  |
| 99214               | Office or other outpatient visit | for the evaluation and management o      | Evaluation and Management | 0       | 0          |           | 10             | 0     |
| 0006-106601-0392    | PANADOL ADVANCE (PARACET         | AMOL (300 MG)) FILM COATED TABLE         | Pharmacy and Vaccinations | 0       | 0          | 1         | 0              | 0     |

To remove an item row from the selected items click on the **Delete** button \_\_\_\_\_\_ at the bottom

Once you finish adding Services/Procedures, click on "Send Registration".

### 8.4 Attached Documents and Notes

To provide **NEXtCARE** with additional notes (claim details, patient conditions ...) or any other relevant documents (medical report, claim invoice, official papers ...) you may add **Attachments** and **Notes** to the claim.

In case you did not find any item on PULSE, attach the medical report, select the **Attached Documents** tab to display the **Attachments and Notes** grid and the **Upload File** box.

| Sanicau/Procedures     | Attached Doci | uments   |       |                  |          |                                                                                                    |       |
|------------------------|---------------|----------|-------|------------------|----------|----------------------------------------------------------------------------------------------------|-------|
| Delete                 | File Type     | The Name | Notes |                  | (Uptoold | Ele .                                                                                                    |       |
| No records to display. |               |          |       |                  |          |                                                                                                    |       |
|                        | Pagesize: 10  |          |       | 0 mmi in 1 pages |          |                                                                                                    |       |
| 10                     |               |          |       |                  | Notes    |                                                                                                    |       |
|                        |               |          |       |                  |          |                                                                                                    |       |
|                        |               |          |       |                  |          |                                                                                                    |       |
|                        |               |          |       |                  |          |                                                                                                    | Leiet |
|                        |               |          |       |                  |          | Post Note                                                                                                    |       |
|                        |               |          |       |                  |          | ADDRESS OF ADDRESS OF ADDRES<br>ADDRESS OF ADDRESS OF ADDRESS OF ADDRESS OF ADDRESS OF ADDRESS OF ADDRESS OF ADDRESS OF ADDRESS OF ADDRESS OF ADDRESS OF ADDRESS OF ADDRESS OF ADDRESS OF ADDRESS OF ADDRESS OF ADDRESS OF ADDRESS OF ADDRESS OF ADDRESS OF ADDRESS OF ADDR |       |

Figure 25 : Attached Document Tab

Fill the Notes field with relevant information, and if a document related to the note is available and should

be attached, click on **Select** button Select and browse for it.

The **Selected Document** name will be added under the **Notes** field, with the **Remove** button available to delete selection when needed.

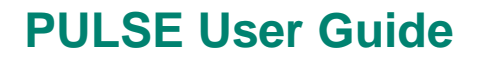

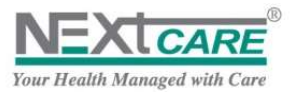

|       | broken leg with injury, fell on the stair      |  |
|-------|------------------------------------------------|--|
| Notes |                                                |  |
|       | bill defaits - intro0000006.temp<br>s/Rentance |  |
|       | Post Note                                      |  |

Click on the **Post Note** button to add the **Notes** and the **Selected Document** to the **Attachments and Notes** grid.

Notes are mandatory to be added to claim if items are not added in the Services/Procedures tab.

### 8.5 Save Claim

Now after you have inserted claim information correctly in all the claim section, you will be able to save the claim and send it to **NEXtCARE**.

| Pulse 2012                       |                                  |                      |                     |           |                   |           |               | Username    | e   Medic  | al Center |
|----------------------------------|----------------------------------|----------------------|---------------------|-----------|-------------------|-----------|---------------|-------------|------------|-----------|
| TATSH                            | 🙀 Main Menu 🕠 Home               | Seligibility Chec    | k 📝 New Claim       | Cla       | ims Not Delivered | 00        | laims Query   | Inbox NE2   | (CAME      | AL DO     |
| New Claim Re                     | egistration                      |                      |                     |           |                   |           |               |             |            |           |
| nsured Patient I<br>Card # AB9C7 | nformation<br>70DA0C96A4A5 Pin # |                      | * Beneficiary Name  | Patient F | ull Name1         | - D08     | 01/01/1966    | Gender Male |            | Search    |
| Policy # Patient                 | t Full Name1 Patient F           | Full Name1           | Validity Between    | 01/10/20  | 12 12:00:00 A     | Payer     | Insurance Con | npany .     |            |           |
| Medical Informa<br>"Physician    | tion<br>Physician Name           | Not Specified        | [999999/A           | Clear     | * Consulta        | tion Date | 21/03/2013    | Type Ot     | it-Patient | •         |
| ervice Informat                  | tion                             | - cause to be spe    | unica under assessm | ien a     | Control           | /are      | 703.0 A000mm  |             |            |           |
| Service Date 2                   | 3/03/2013 17:06:20 📰 Esti        | mated Cost           |                     | Currency  | LBP               |           | Invoice #     |             |            |           |
| Services/Proce                   | edures Attached Docum            | nents                |                     |           |                   |           |               |             |            |           |
| dd New Record                    | 9                                |                      |                     |           |                   |           |               |             |            |           |
| Item Code                        | Item Description                 |                      |                     |           | Quan              | tity      | DrugDD        | DrugPOT     | Edit       | Delete    |
| 85022                            | Hemogram, automated, o           | complete CBC,NFS     |                     |           |                   | 1         | 0             | 0           | Edit       | Delete    |
| 81000                            | Urine analysis, general phy      | vsico-chemical+micro | icop                |           |                   | 1         | 0             | 0           | Edit       | Delete    |
|                                  |                                  |                      |                     |           |                   |           |               |             |            |           |

Figure 26 : Claim Information

Click on **Send Registration** button Send Registration a confirmation alert will be displayed.

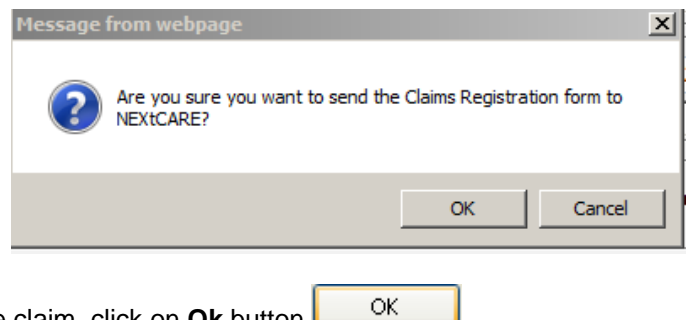

To confirm and send the claim, click on **Ok** button

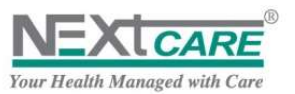

To apply changes and additional validation before saving, click on **Cancel** button

To discard the claim and create a new one, click on **Reset** button

When claim is saved a confirmation message will be displayed with the claim Reference Number as a link to the saved claim.

Claim has been successfully Registered. Reference Id is C0000000976/1

Notes: Kindly make a note of this claim number on your claim form for future reference

### 8.6 Specific Warning Messages

 If claim is issued for the same Beneficiary name, date and FOB (type), a popup window will appear. In this case, provider should double check – through the claim query screen - if claim was already entered on PULSE.

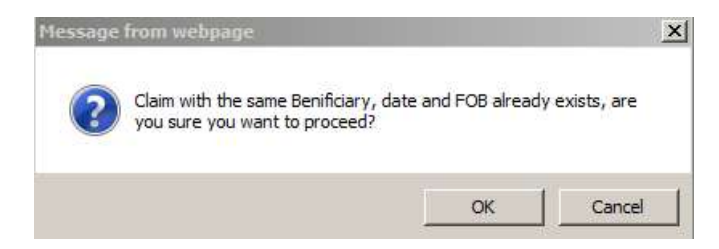

2. In case provider is not within the selected network, the below popup window will appear.

| Pulse 2012                                       |                      |                    |           |                   |            |                  | Username   M      | edical Center      |
|--------------------------------------------------|----------------------|--------------------|-----------|-------------------|------------|------------------|-------------------|--------------------|
| TATSHIC Main Menu                                | 🕡 Home 🥪 Eligibility | Check 📝 New Claim  | 🛕 Cla     | ims Not Delivered | <b>?</b> a | aims Query 🛓 Ir  | NEXTCAN           |                    |
| New Claim Registration                           |                      |                    |           |                   |            |                  |                   |                    |
| Insured Patient Information                      |                      |                    |           |                   | -          |                  | -16               |                    |
| Card # AB9C70DA0C96A4A5                          | Pin #                | * Beneficiary Name | Patient F | ull Name1 .       | * DOB      | 01/01/1966       | Gender            | Search             |
| Policy # Patient Full Name1                      | Patient Full Name1   | Validity Between   | 01/10/20  | 12 and 30/09/:    | Payer      | Insurance Compar | iy                |                    |
| Medical Information<br>*Physician Physician Name | Not Specified        | 1 99999/A          | Clear     | - Consultat       | ion Date   | 22/03/2013       | • Type Out-Patie  | ent 👻              |
| * Family of Cause                                | • Cause              |                    | •         | • Diagno          | sis 💡 [    |                  |                   |                    |
| Service Information                              |                      |                    |           |                   |            |                  |                   |                    |
| • Service Date 23/03/2013 17:31:07               | Estimated Cost       |                    | Currency  | LBP               |            | Invoice #        |                   |                    |
| Services/Procedures Attac                        | ched Documents       |                    |           |                   |            |                  |                   |                    |
| Add New Record                                   |                      |                    |           |                   |            |                  |                   |                    |
| Item Code Item                                   | Description          |                    | Quantity  | Dr                | ugDD       | DrugP            | OT Edit           | Delete             |
| No records to display.                           |                      |                    |           |                   |            |                  |                   |                    |
|                                                  | 1205: Provider       | not within the     | Agreed    | Network fo        | or the     | selected Be      | neficiary         |                    |
|                                                  |                      | Send Registratio   | 0         | Reset             |            |                  |                   |                    |
| Conversions NEVICARE Helding 2010 2              | 012 Version: 1 4 5 0 |                    |           |                   | _          | Connected to     | TATCH FADING SIDE | 22/02/2012 6-26-20 |

3. In case provider selects a FOB (type) that is NOT allowed as per patient benefit, the following message will appear on the screen: "the selected FOB is not available within the beneficiary policy".

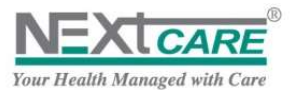

| Pulse 2012                                                   |                       |                   |           |                  |         |                | Usern      | ame   Medi       | ical Center      |
|--------------------------------------------------------------|-----------------------|-------------------|-----------|------------------|---------|----------------|------------|------------------|------------------|
| TATSH Main Menu                                              | lome 🤗 Eligibility Ch | eck 📝 New Claim   | 🛕 Clai    | ms Not Delivered | 🕜 Cli   | aims Query 🛓   | Inbox      | NEXICARE         |                  |
| New Claim Registration                                       |                       |                   |           |                  |         |                |            |                  |                  |
| Insured Patient Information<br>Card # AB9C70DA0C96A4A5 Pin # |                       | Beneficiary Name  | Patient F | ull Name1 .      | * DOB   | 01/01/1966     | Gender     | []               | Search           |
| Policy # Patient Full Name1 Pat                              | ient Full Name1       | Validity Between  | 01/10/201 | 2 and 30/09/:    | Payer   | Insurance Comp | any        |                  |                  |
| Medical Information<br>*Physician Physician Name             | Not Specified         | 99999/A           | Clear     | • Consultatio    | on Date | 22/03/2013     | • Type     | e Out-Patient    | •                |
| * Family of Cause                                            | Cause                 |                   | •         | * Diagnosi       | is 🗸 🛛  |                |            |                  |                  |
| Service Information Service Date 23/03/2013 17:31:07         | Estimated Cost        | 0                 | urrency   | LBP              |         | Invoice #      |            |                  | Į.               |
| Services/Procedures Attached D                               | locuments             |                   |           |                  |         |                |            |                  |                  |
| Add New Record                                               |                       |                   |           |                  |         |                |            |                  |                  |
| Item Code Item Desc                                          | ription               | q                 | ptity     | Dru              | gDD     | Dru            | POT        | Edit             | Delete           |
| No records to display.                                       | 1200: The select      | ted FOB is not av | ailable   | within the B     | enefic  | iary Policy    | ļ          |                  |                  |
| Copyright NEXtCARE Holding 2010-2012 -                       | Version: 1.4.5.0      | Send Registration |           | reset            | _       | Connected      | to TATSH : | server since 23. | /03/2013 6 36 20 |

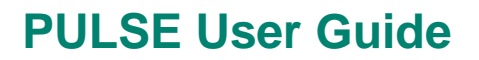

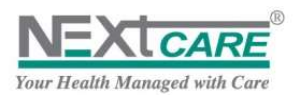

### 8.7 Registration and Precertification Process

When you submit the claim, the system will verify the entered data and claim will have one of the following statuses:

- I. **Registered**: Claim identified by the system that it does not need pre-certification process by NEXtCARE Claim Center, claim *status* will be automatically set as "**Registered**", and claim evaluation and adjudication will be made after submitting claim papers at the end of the agreed period.
- II. **Declined:** Claim identified by the system as not approved, claim *status* will be automatically set as "**Declined**" with the proper **Declined Reason** listed in claim details.
- III. Pending NEXtCARE Precertification: Claim needs pre-certification process by NEXtCARE Claim Center to decide if it should be Authorized or Declined. Claim status will be automatically set as "Pending", with the Pending Reason set to "Pending for NEXtCARE Response". In this case, the claims' center officer at NEXtCARE will review the claim in order to take the appropriate decision.
  - If claim needs more clarification or is missing required documents from the provider, claim *status* will remain **Pending** and the *Pending Reason* will be set to "Pending for Provider Response" awaiting your revision and reply
  - Else, the claims' center officer at NEXtCARE will take the decision:
    - Claim "Authorized" with Visa Notes listed in claim details
  - **Claim** "**Declined**" with the proper **Declined Reason** listed in claim details To get claim status you must frequently refresh page.

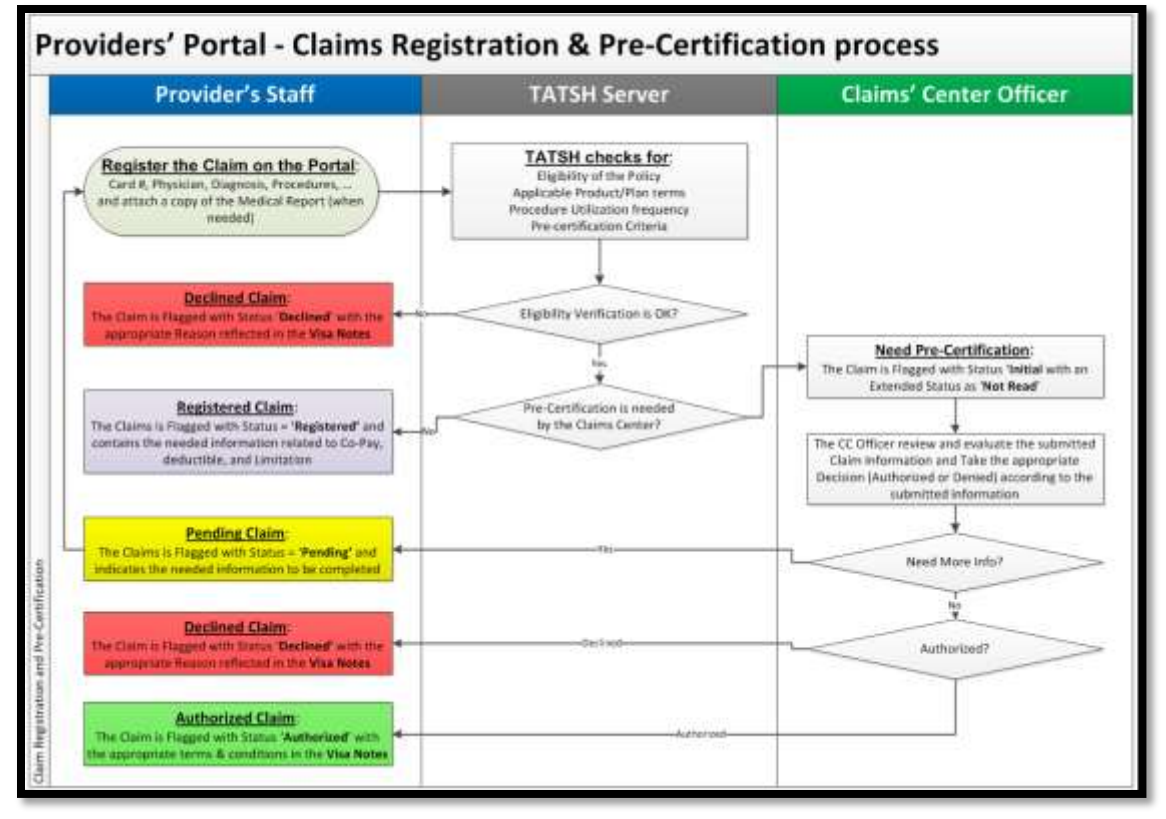

Figure 27 : Claim Registration and Precertification Process

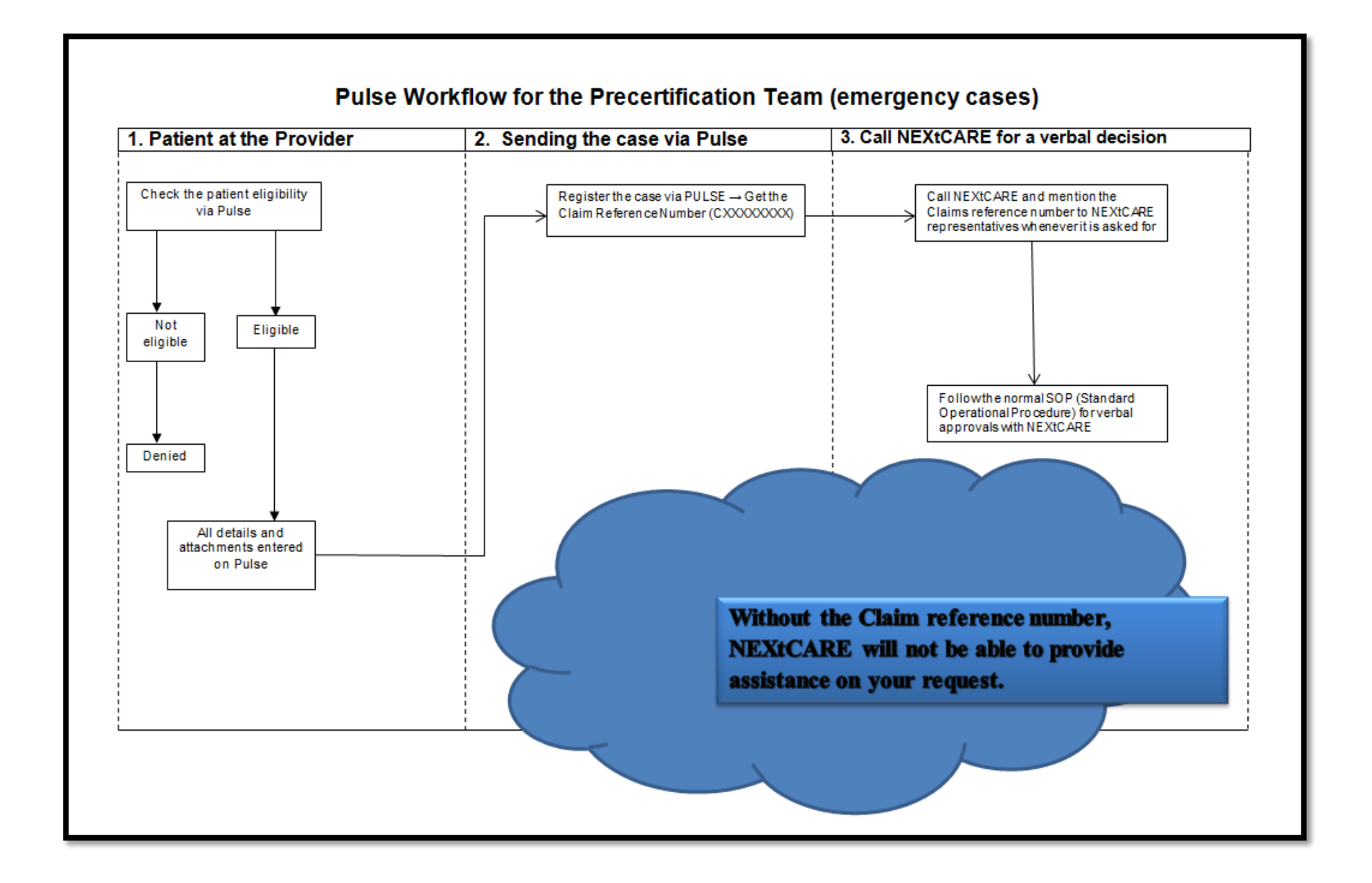

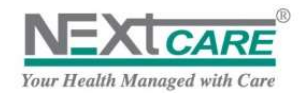

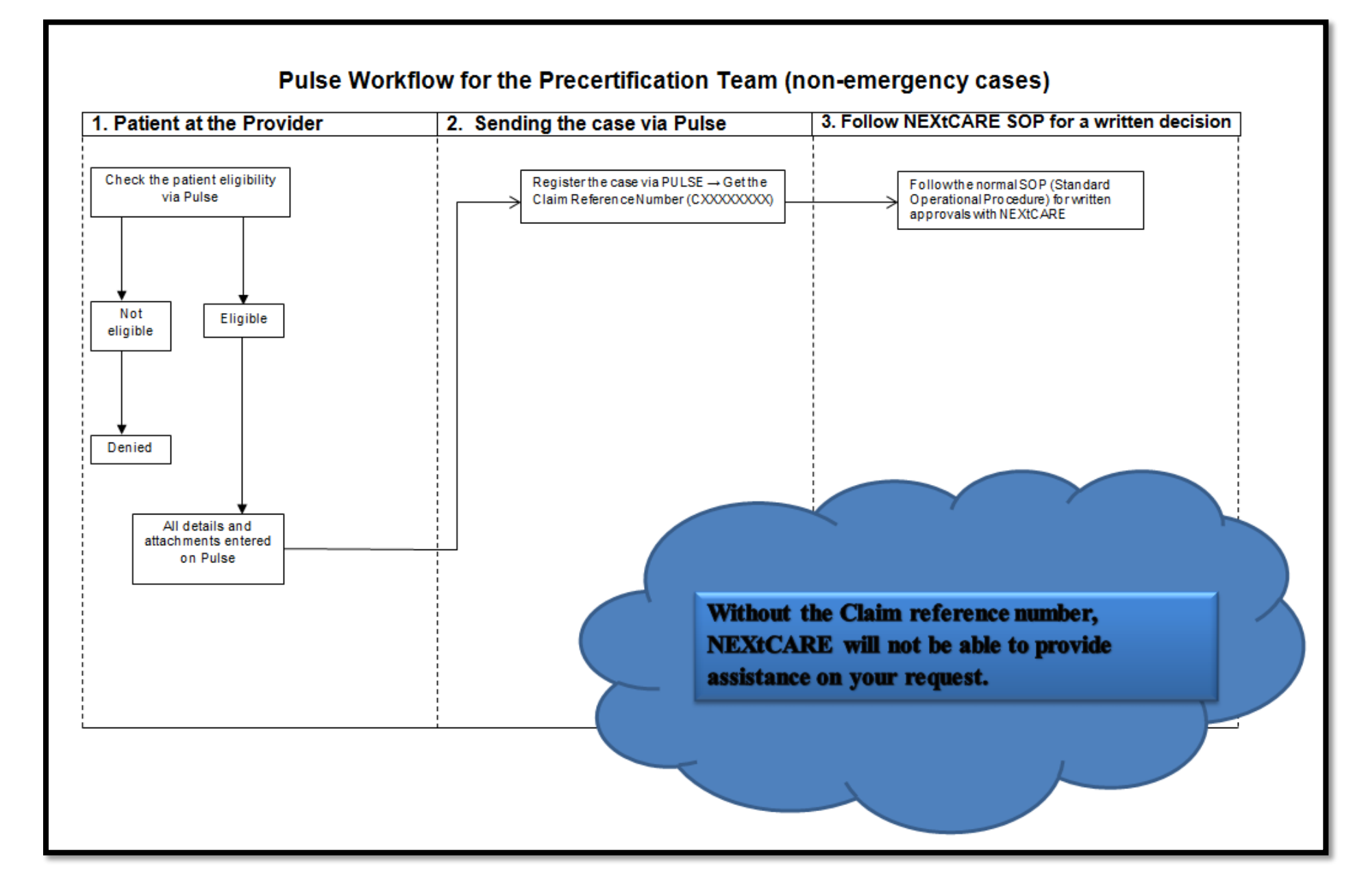

# 9. View Claim Details

When sending the claim registration, click on the **Claim Reference** link <sup>C0000000976/1</sup> to verify the claim details, the precertification terms, the approved procedures and amount.

You may also access the **View Claim Details** page later on by double-clicking on a claim row from any grid in the application (e.g. **Home Page, Search Results** ...), you may then re-check a claim and apply revisions and extensions if necessary.

Under View Claim Details page, all claim details will be disabled; you may only view Insured patient Information and Medical Information without being able to edit them.

Claim Status and Claim Reference are also displayed on the page top.

|                                                                                                    |                                                                                                    |                                                                            |                                       |                                                |                                      |                                                 |                                                             | User                                  | name   Mes              | dical C              | enter C                      |
|----------------------------------------------------------------------------------------------------|----------------------------------------------------------------------------------------------------|----------------------------------------------------------------------------|---------------------------------------|------------------------------------------------|--------------------------------------|-------------------------------------------------|-------------------------------------------------------------|---------------------------------------|-------------------------|----------------------|------------------------------|
| TATSHE (                                                                                                    | Main Menu O Hurre                                                                                     | V Digitility Ch                                                            | ect 🔃 1000                            | Claim 🛕 Cl                                     | aires No                             | Delivered                                       | Carris Query                                                | 2 blex                                | NEXTERN                 | 25                   | AL 241                       |
| View Claim Deb                                                                                                    | aits                                                                                                  |                                                                            |                                       |                                                |                                      |                                                 |                                                             |                                       |                         |                      |                              |
| Medical Report and                                                                                                    | IN IN MEMORY                                                                                          |                                                                            |                                       |                                                | -                                    | Claim St                                        | stus: Registered                                            | cu cu                                 | in Anterence C          | -0000000             | 129/1                        |
| Incured Patient Inform<br>Card # AB9C700A00                                                                                   | S6A445 Pin #                                                                                          |                                                                            | Beneti                                | clary Name Patie                               | e Full N                             | arred -                                         | DOB 01/01/1966                                              |                                       | Gender I                | Male                 |                              |
| Poticy # Patient Full N                                                                                                    | lamel Patient Ful                                                                                     | Namal                                                                      | Valide                                | ly Between 05/31                               | /2012 #                              | wi 30/09/2013                                   | Payer Incurance (                                           | Сотрату                               |                         |                      |                              |
| Medical Information<br>Physician: Ph<br>Family of Cause In<br>Length of Stay 0.0<br>HealthCare Service Pr<br>Service Date 18/ | psician s Name N<br>yscal Briess = 0<br>0<br>wolder Information<br>01/2013/000 Estimated              | tot Specified<br>autor to be specific                                      | 99995.A                               | Currency LBP                                   | Consu                                | Involute #                                      | 45,253<br>123 Loss of weight                                | Туре                                  | Out-Patient             |                      |                              |
|                                                                                                    |                                                                                                    |                                                                            |                                       |                                                |                                      |                                                 |                                                             |                                       |                         |                      |                              |
| Services/Procedure                                                                                                    | Pre-Cartification T                                                                                   | erres & conditions                                                         | Attactive                             | Documents                                      | Adjude                               | ordiant notes                                   | Applied Banefits                                            |                                       |                         |                      |                              |
| Services/Procedure                                                                                                    | n Pre-Cartification T                                                                                 | erre & conditions<br>Service                                               | Attached I                            | Qty Approv                                     | Adjust                               | Init Price                                      | Apprint Banafits                                            | Discount                              | Patient 3               | Dary                 | Net Calor                    |
| Services:Procedure<br>Item Code<br>82947                                                                                      | Intern Description<br>Gluccos (FBS)                                                                   | Service<br>Laboratory                                                      | Attached C                            | Qty Approv                                     | ndjudi<br>1                          | Init Price<br>3,675.00                          | Total Approved<br>3,675.00                                  | Discount                              | Patient 3               | 0.00                 | Bet Calor<br>3/              |
| Services/Procedure<br>Item Code<br>82947<br>83036                                                                             | Pre-Certification T<br>Item Description<br>Glacese (FBS)<br>Hemoglokies glycated (H                   | Service<br>Laboratory<br>B Laboratory                                      | Attached I                            | Qty Approx<br>1                                | Adjuds<br>red 1<br>1                 | Init Price<br>3,675.00<br>34,300.00             | Total Approved<br>3,675.00<br>34,300.00                     | Discount<br>0<br>0                    | Putient 3<br>100        | 0.00<br>0.00         | Net Chin<br>30<br>34,        |
| Services Procedure<br>Item Code<br>82947<br>83036                                                                             | Pre-Certification T<br>Item Description<br>Glocese (FES)<br>Hemoglobies glycated (H                   | erne & conditions<br>Service<br>Laboratory<br>8 Laboratory                 | Attached I                            | Qty Approx<br>1                                | ndjudi<br>1                          | utun notu<br>Init Price<br>3675.00<br>34,300.00 | Applied Burning<br>Total Approved<br>3,675,00<br>34,300.00  | Discount<br>0<br>0                    | Patient 3<br>100        | 0.00<br>0.00         | Net Chile<br>30<br>34        |
| Service:Procedure<br>Item Code<br>82947<br>83036<br>•<br>[2] Net Claime                                                       | Pre-Certification T     Inem Description     Glucese (FBS)     Hemoglichics glycated (H     37 975 00 | Service<br>Service<br>Laboratory<br>E Laboratory<br>Total Approved [3      | Attached (<br>Qty Calmed              | Ory Approx<br>1<br>1<br>                       | ndjudi<br>end (<br>1<br>1            | Init Poice<br>3.675.00<br>34,300.00             | Applied Benefity<br>Total Approved<br>34,300.00             | Discount<br>0<br>0<br>er Share [37,57 | Putient 3<br>100<br>100 | 0.00<br>0.00         | Hert Claim<br>30<br>34,<br>1 |
| Service Procedure<br>Item Code<br>82947<br>83036<br>•<br>[2] Net Claimer                                                      | Pre-Certification T     Inom Description     Glacese (FBS)     Hemoglobic: glycated (H                | Service<br>Laboratory<br>E Laboratory<br>E Laboratory<br>Total Approved [3 | Attached I<br>Qty Calmed<br>17.975.00 | Ory Approx<br>1<br>3<br>Patie<br>Mark China at | Adjudi<br>ed ()<br>1<br>1<br>0 Share | Init Peice<br>3.675.00<br>34,300.00             | Approved Reverse<br>Total Approved<br>36,75.00<br>34,300.00 | Discount<br>0<br>0<br>er Share [37,50 | Patient 5<br>100<br>100 | 0.00<br>0.00<br>0.00 | Net Calo<br>3/<br>34.        |

Figure 28 : View Claim Details

### 9.1 Totals Computation

Under **Services/Procedures** tab, for each item you have added to the claim, the **Quantity Approved** and the **Unit Price** will be displayed. If **Quantity Approved** is different than the **Quantity Claimed**, proper **Adjustment Reason** will be listed.

The **Total** *Approved*, *Discount*, *Patient Share*, *Net Claimed* and *Net Approved* will be calculated considering the item's Unit Price and all related conditions and limitations (limits, Co-parts and Excess).

If claim has no items, the calculation will be applied based on the claim *Estimated Cost*.

Claim **Total Amounts** will be displayed in bottom of the page and *Estimated Cost* will be updated and set equal to claim *Payer Share*.

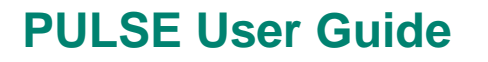

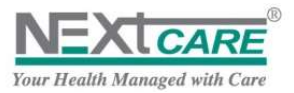

| item Code | Tem Description | Service    | Qty Dained | Qty Ay | prmetd | Unit Price | Total Approved | Discout | Patient Share | Not Claim |
|-----------|-----------------|------------|------------|--------|--------|------------|----------------|---------|---------------|-----------|
| 1131905   | (K              | Liberatory |            | 1      | 1      | 140.00     | 14530          | a       | 90 29:30      |           |
|           |                 |            |            |        |        |            |                |         |               |           |
|           |                 |            |            |        |        |            |                |         |               |           |
|           |                 |            |            |        |        |            |                |         |               |           |
|           |                 |            |            |        |        |            |                |         |               |           |

Figure 29 : Totals Computation

### 9.2 **Pre-certification Terms and Conditions**

To verify the *Decision* taken concerning a claim (Authorized, Declined, Pending...) and the Visa Notes filled by the Claims' Center Officer, click on the **Pre-certification Terms and Conditions** tab.

For "In-Patient" claims the Approved Length of Stay, Class and Priority Payer will be specified.

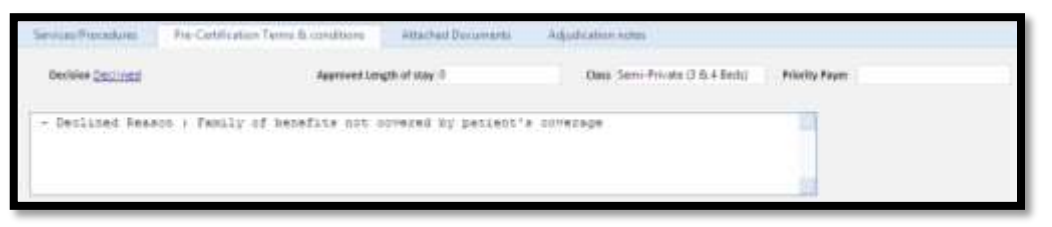

Figure 30 : Pre-certification Terms and Conditions

### 9.3 Add Claim Revision and Extension

To send requests related to claims to **NEXtCARE** such as an extension of the claim length of stay or addition on the applied **Services/Procedures**, or to deliver missing official papers or documents requested by **NEXtCARE**, go to the **Attached Document** tab.

*Attachments* and *Notes* added previously will be displayed in the grid. To open an attached document double click on its row or on its **Type Icon** displayed on page top beside the *Claim Status*.

To request modifications and additions or send requested documents, fill the **Notes** field with clear description of your request or of the document you are sending; and to attach a document, click on **Select** button and browse for it.

Click on the Post Note button to submit the Notes and the Attached Document.

#### 9.4 Adjudication Notes

If the *Approved Amount* is adjusted and is different than the *Claimed Amount*, check the adjustment reason inserted by NEXtCARE Processing Officer, in addition to the justification under the **Adjudication Notes** tab.

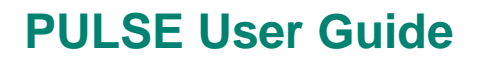

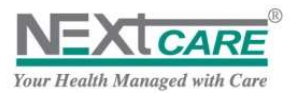

| Service/P           | onlaw. | Per Carifo alors Tamis & conditions | Attached Documents | Adjustication ratios |
|---------------------|--------|-------------------------------------|--------------------|----------------------|
| Adjustice<br>Tables |        |                                     |                    |                      |
| _                   | _      |                                     |                    |                      |

Figure 31 : Adjudication Notes

### 9.5 **Print Authorization**

To print the claim details and sign the **Registration Claim Form** with the patient before proceeding with

the claim, click on button

To print the claim (authorization, pended or declined), click on **Attached Documents** button and the latest document sorted at the top will have the necessary instruction.

This is the same form that is received through the fax.

#### Important Notes:

- 1- **NEXtCARE** will only approve medical charges directly and strictly related to the case registered above. The final bill is subject to our auditing doctors' approval.
- 2- NEXtCARE hereby clearly reserves the right to decline any claim settlement due to misuse, abuse or tentative of fraud related either to the entry of the aforementioned information or to its trueness.
- 3- Copy of this registration claim form should be attached to the claim on submission for reimbursement.

### 9.6 Mark Claim as Not Used

When a claim is sent and approved but is not proceeded, i.e. patient is not admitted to the hospital or has not performed any diagnostic tests which could happen for cases when the patient changes his mind or it may happen that the Provider noticed an inaccuracy in the saved information - claim should be set as **Not Used**.

In this case, click on **Mark Claim as Not Used** button Mark Claim as Not Used. Used Popup will be displayed.

| 8       |            | 8. |  |
|---------|------------|----|--|
|         |            |    |  |
|         |            |    |  |
| Reson." |            |    |  |
|         |            |    |  |
|         | Deter Line |    |  |
|         |            |    |  |

Figure 32 : Mark Claim as Not Used Popup

Specify the Reason of your changes then click on **Confirm** button Confirm. Claim status will now be set to **Not Used** Claim Status: Not Used.

Note: Claim can only be marked as not used once "NEXtCARE" decision is provided.

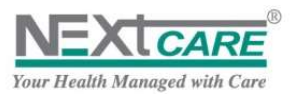

### 9.7 Important Notes

- 1. Once a claim is submitted, it cannot be edited by the provider
- 2. Claim number that is generated after submission is essential for all claims communications with NEXtCARE
- 3. Any service item that requires more than 1 quantity will need to be submitted via the "attached notes" section, where you will need to state the "service item" number and the requested quantity for an additional approval.
- 4. When submitting the claim, all the service items have to be entered and if for additional clarification, documents or notes to be attached.

### 10. Search for Claims

For Claim Inquiry and examination, to find your target claim or list of claims, go to Claim Query page by clicking on **Claims Query** button from the Toolbar Or from the main menu Claims Query.

| Claim Query                                                                     |                              |    |                                                                  |          |                        |                            |
|---------------------------------------------------------------------------------|------------------------------|----|------------------------------------------------------------------|----------|------------------------|----------------------------|
| Search Collaria Searc                                                           | to diamonth                  |    |                                                                  |          |                        |                            |
| Desared Parliest Information<br>Cont #<br>Fig. 2<br>Beneficiary Name            |                              |    | Medical beformation<br>Physician<br>Diagnosis<br>Type            |          | Carendation Date       |                            |
| Payer                                                                           |                              |    | Family of cause                                                  |          | Caute                  |                            |
| Claim Information<br>Service Date from<br>Reception Date from<br>Date Date from | To<br>To<br>To               | 10 | Claim & Batch Informatio<br>Institut #<br>Batch #<br>Batch Label |          | Cain Reference #       |                            |
| Payment Date Inovo                                                              | THE TO                       | 10 | Basch States                                                     |          | Clairs Statue          | •                          |
| Sorting and Filtering Option                                                    | н                            |    |                                                                  |          |                        |                            |
| Film By<br>Sert By                                                              |                              |    | * Maximum Retarned                                               | Rows 200 |                        |                            |
|                                                                                 |                              |    |                                                                  |          |                        |                            |
|                                                                                 |                              |    | Execute Query Orace                                              |          |                        |                            |
| Convergent Automatic residency                                                  | 2010-2017 - Version: 1.8.0.3 |    |                                                                  |          | Converted to TRITIN or | ruer since 18-04-2012 4-42 |

Figure 33 : Claim Query Page – Search Criteria

#### Available Search Criteria:

- Insured Patient Information: Card #, Pin #, Beneficiary Name, or Payer's Name
- Medical Information: Physician, Diagnosis, Type, Consultation Date, Family of cause, Cause
- Claim Information From/To: Service Date, Reception Date, Due Date, Payment Date
- **Claim and Batch Information:** Invoice #, Claim Reference, Batch #, Batch Reference, Batch Label, Batch Status, Claim Status

#### **Sorting and Filtering Options:**

- Filter By: filter claim by one of the following criteria in addition to above
  - Show Not Delivered Claims : Will only display Authorized or Registered claims having invoices or similar official papers that are not yet delivered by the provider to NEXtCARE (approved but not batched)
  - Show Expired Claims : Will only display claims that remained Not Delivered for more than three (3) months and are now considered as Expired.

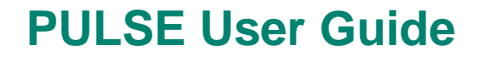

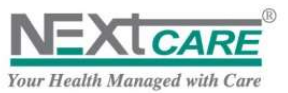

• Show Adjusted Claims: Will only display claims that have difference between the Claimed Total and Approved Total amounts.

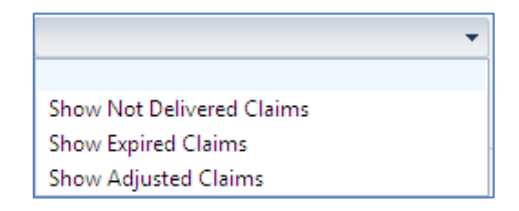

- Sort By: specify the sorting method of the search results

| ]                                                               | - |
|-----------------------------------------------------------------|---|
|                                                                 |   |
| Batch #, Batch Reference, Service Date,<br>Claim Ref, Invoice # |   |
| Batch Reference, Invoice #                                      |   |
| Service Date, Invoice #                                         |   |
| Invoice #                                                       |   |

Maximum Returned Rows: the maximum number of rows to be returned by the query. Field is
mandatory \* and it is set by default to 200 and may be changed. To return all rows, set the
Maximum Returned Rows to 0.

Fill as many search criteria as needed – at least one should be specified – then click on Execute Query

Execute Query button.

**Search Result** tab will be automatically displayed listing the resulted claims in a grid. You will be able to check the results in a grid and can **View Claim Details** by double-clicking on the claim row.

| Frank Dates   | u file              |                |                    |                     |            |            |               |                | 1427774        | a na  |
|---------------|---------------------|----------------|--------------------|---------------------|------------|------------|---------------|----------------|----------------|-------|
| Export Data ( | to hite             |                |                    |                     |            |            |               |                | New S          | earch |
| Rows return   | ed as a search resu | it (8)         |                    |                     |            |            |               |                | Advanced Sea   | arch  |
| Date          | Reference#          | Involce #      | Class              | Patient Name        | Payer      | Net Gaimed | Total Claimed | Total Approved | Discount       | Pri   |
| 13/07/2012    | C000000953/1        |                | Out-Patient        | Patient 1 Full Name | Payer Name | 112.00     | 140.00        | 140.00         | 0.00           |       |
| 13/07/2012    | C000000954/1        |                | Out-Patient        | Patient 1 Full Name | Payer Name | 112.00     | 140.00        | 140.00         | 0.00           |       |
| 13/07/2012    | C000000955/1        | inv20120000012 | In-Patient( Semi-P | Patient 1 Full Name | Payer Name | 180.00     | 180.00        | 150.00         | 0.00           |       |
| 13/07/2012    | C0000000956/1       | inv201200002   | In-Patient( Semi-P | Patient 1 Full Name | Payer Name | 100.00     | 150.00        | 150.00         | 0.00           |       |
| 13/07/2012    | C000000957/1        | inv201200003   | In-Patient( Semi-P | Patient 1 Full Name | Payer Name | 180.00     | 180.00        | 180.00         | 9.00           |       |
| 16/07/2012    | C000000958/1        | inv2012000003  | In-Patient( Semi-P | Patient 1 Full Name | Payer Name | 112.00     | 140.00        | 140.00         | 0.00           |       |
| 25/07/2012    | C000000975/1        | imv20120000102 | In-Patient(Semi-P  | Patient 1 Full Name | Payer Name | 180.00     | 180.00        | 180.00         | 0.00           |       |
| 25/07/2012    | C0000009976/1       | inv20120000102 | In-Pstient( Semi-P | Patient 1 Full Name | Payer Name | 100.00     | 150.00        | 150.00         | 0.00           |       |
|               |                     |                |                    |                     |            |            |               |                |                |       |
| 1             |                     |                |                    |                     |            |            |               |                |                | 12    |
| 8 4 1         | + H Pages           | aze: 10 .      |                    |                     |            |            |               |                | 8-temp in 1 pr | ines  |

Figure 34 : Claim Query Page – Search Result

You may also save search results on your local machine by clicking on Export Data to File

Export Data to File button then on **Save** button Save on the File Download popup.

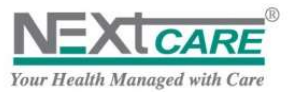

| Do you r | vent to open or seve this bia?                                                                                                    |  |
|----------|----------------------------------------------------------------------------------------------------|--|
| B)       | Neve Date, 20-34-2012-se<br>Tute Manualt Scientific Waterbert, 13-308<br>Full 1922/164009<br>Cpen Sone Could                                                      |  |
| 0        | We lie for the internet call be useful, some lies can obtain<br>any power can star if you do not that the starter, or not some of<br>the first lies with the must |  |

Claims Search Results will be saved into an excel file as displayed below.

|     | Α.          | B                | t               | U                  |                    |             | 6           | н               | Transie Lines  | . Alexander | Kerne         | L N                    |
|-----|-------------|------------------|-----------------|--------------------|--------------------|-------------|-------------|-----------------|----------------|-------------|---------------|------------------------|
| 3   | Date        | * Reference #    | * Imaice# *     | Class -            | Patient Name       | Payer       | Net Claim + | Total Claimed - | Total Approv * | Discout *   | Patient Shi * | Payer Shat . Provder 1 |
| -2  | 13/7/2012 8 | 00 C0000000953/1 |                 | Out-Patient        | Patient 1 Full Nan | Payer Name  | 112         | 140             | 140            | 0           | 28            | 102                    |
| 3   | 13/7/2012-0 | 00 C0000000954/1 |                 | Out-Patient        | Patient 2 Full Nan | Payer Name  | \$12        | 140             | 140            | -0          | 28            | 112                    |
| 4   | 13/7/2012.0 | 00 C000000955/1  | #1/201206000012 | In-Patient/ Semi-F | Patient 1 Full Nan | Paryer Name | 180         | 180             | 180            | . 0         | 0             | 100                    |
| 5   | 13/7/2012 0 | 00 C0000000956/1 | im/201200002    | In-Patient( Semi-F | Patient 3 Full Nan | Payer Name  | 0           | 0               | 0              | 0           | a             | 0                      |
| -10 | 13/7/2012 0 | 00 C0000000957/1 | in/201299003    | In-Patienti Semi-F | Patient 1 Full Nan | Payer Name  | 0           | . 0             | 0              | 0           | 0             | 0                      |
| 7   | 16/7/2012 0 | 00 0000000958/1  | inv2012000003   | In-Patient/ Semi-R | Patient 4 Full Nan | Payer Name  | 0           | 0               | .0             | 0           | c.            | 0                      |
| 8   |             |                  |                 |                    |                    |             |             |                 |                |             |               |                        |
| ÷9  |             |                  |                 |                    |                    |             |             |                 |                |             |               |                        |
| 10  |             |                  |                 |                    |                    |             |             |                 |                |             |               |                        |
| 11  |             |                  |                 |                    |                    |             |             |                 |                |             |               |                        |
| 12  |             |                  |                 |                    |                    |             |             |                 |                |             |               |                        |
| 비   |             |                  |                 |                    |                    |             |             |                 |                |             |               |                        |
| 2.0 |             |                  |                 |                    |                    |             |             |                 |                |             |               |                        |

Figure 35 : Claim Query Page – Export to Excel

# 11. Deliver Claims

To deliver claims to **NEXtCARE**, you should find the approved claims (**Registered** and **Authorized**) that are **Not Yet Delivered**, and add them to **Batches** under **PULSE**.

Click on Claims Not Delivered button Claims Not Delivered from the Toolbar or on Claims Not Yet

**Delivered** button Claims not yet Delivered from the Main Menu. Claims Not Delivered page will be displayed. Apply the following steps:

- 1) Select Payer Name or Contract Name as needed from the Tree Panel
  - a. Claims Nodes are displayed in Tree Panel grouped by claim Year and Month, Payer Name and Contract Name
  - b. Only **Current Month** and **Last Month** claims may be selected. **Older than Last Month** group will be displayed in tree node and are not displayed in grid
- 2) Select the **Claims** you intend to deliver
  - a. Claims related to Selected Nodes will be displayed in grid
  - b. Only Registered/Authorized claims will be displayed
  - c. Only claims having **Services/Procedures** Items can be selected (Claims with no items are displayed but may not be selected and added to a batch)
- 3) Fill the **Batch Reference** 
  - a. All other fields in **New Batch information** are automatically filled by the system according to the claims displayed in grid
- 4) Click on **Create Batch** button Create Batch
  - a. Selected Claims will be delivered under the newly created Batch
  - b. Page will be refreshed to update Tree Panel and Claims Grid

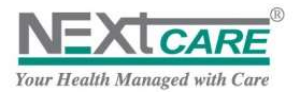

| Clain      | n Batches                                                       | X                                                                                                    |                           |                                |                                                                                         |                                                 |                                |                               |                                                                |
|------------|-----------------------------------------------------------------|----------------------------------------------------------------------------------------------------|---------------------------|--------------------------------|-----------------------------------------------------------------------------------------|-------------------------------------------------|--------------------------------|-------------------------------|----------------------------------------------------------------|
| Clair      | ms Batches                                                      | Claims Not Deliv                                                                                                    | rered                     | 2                              |                                                                                         |                                                 |                                |                               |                                                                |
| Ilaim      | is Not Delivered                                                | d.                                                                                                    |                           | <sup>3</sup> 🗗                 | tew Batch Information                                                                   |                                                 |                                |                               |                                                                |
| 0          | lder than Last                                                  | month (39)                                                                                                    |                           |                                | Reference Germenzorzor-P1                                                               | * Period                                        | 2012-7 to 2012-7               | - Paye                        | er Payer Name                                                  |
|            | urrent month:                                                   | 2012-07                                                                                                    |                           |                                | * #Claims 3                                                                             | <ul> <li>Claimed Amount</li> </ul>              | 224                            |                               | 4                                                              |
| 1          |                                                                 | nvas-V/                                                                                                    | (10)                      |                                |                                                                                         |                                                 |                                |                               | Create D                                                       |
| 1.2        | ETTER Prover                                                    | 11 12-                                                                                                    |                           |                                |                                                                                         |                                                 |                                |                               |                                                                |
| -          | A PERI POVEL                                                    | Name(5)                                                                                                    |                           |                                |                                                                                         |                                                 |                                |                               |                                                                |
| 1          |                                                                 | Name(5)                                                                                                    |                           |                                |                                                                                         |                                                 |                                |                               |                                                                |
| 1          |                                                                 | Name(5)<br>roup 2 Policy                                                                                                    |                           |                                |                                                                                         |                                                 |                                |                               |                                                                |
| 1          |                                                                 | Name(5)<br>roup 2 Policy<br>tient 1 Series                                                                                         |                           |                                |                                                                                         |                                                 |                                |                               |                                                                |
| 1          |                                                                 | Name(5)                                                                                                    |                           |                                |                                                                                         |                                                 |                                |                               |                                                                |
| 1<br>Payer | r Name  2012-                                                   | -7/224/SAR(3)                                                                                                    |                           | 022722                         |                                                                                         | 1.22003                                         |                                |                               | Advanced S                                                     |
| Payer      | r Name  2012-                                                   | 7/224/SAR(3)<br>Reference #                                                                                                    | Invoice #                 | Class                          | Patient Name                                                                            | Payer                                           | Net Claimed                    | Currency                      | Advanced Status                                                |
| Payer      | Name  2012-<br>Date<br>13-07-2012                               | -7/224/SAR(3)<br>Reference #<br>C000000953/1                                                                                       | Invoice #                 | Class                          | Patient Name<br>Patient 1 Full Name                                                     | Payer<br>Payer Name                             | Net Claimed<br>112             | Currency<br>USD               | Advanced S<br>Status<br>Registered                             |
| Payer      | r Name  2012-<br>Date<br>13-07-2012                             | Name(5)<br>roup 2 - Point<br>cases 2 Source<br>r/[224]SAR(3)<br>Reference #<br>C000000953/1<br>C000000956/1                        | Invoice #<br>inv201200002 | Class<br>Semi-Private (3 & 4 l | Patient Name<br>Patient 1 Full Name<br>Beds) Patient 1 Full Name                        | Payer<br>Payer Name<br>Payer Name               | Net Claimed<br>112<br>0        | Currency<br>USD<br>USD        | Advanced S<br>Status<br>Registered<br>Authorized               |
| 1<br>tayer | r Name  2012-<br>Date<br>13-07-2012<br>13-07-2012<br>13-07-2012 | Name(5)<br>roop 2 - Point<br>access 2 Sector<br>r7[224[SAR(3)<br>Reference #<br>C000000953:/1<br>C000000956:/1<br>C000000954:/1    | Invoice #<br>inv201200002 | Class<br>Semi-Private (3 & 4 i | Patient Name<br>Patient 1 Full Name<br>Beds) Patient 1 Full Name<br>Patient 1 Full Name | Payer<br>Payer Name<br>Payer Name<br>Payer Name | Net Claimed<br>112<br>0<br>112 | Currency<br>USD<br>USD<br>USD | Advanced S<br>Status<br>Registered<br>Authorized<br>Registered |
| ayer       | Name  2012-<br>Date<br>13-07-2012<br>13-07-2012                 | Name(5)<br>1000 2 - 2016<br>1224[SAR(3)<br>Reference #<br>C0000000953/1<br>C0000000954/1                                           | Invoice #<br>inv201200002 | Class<br>Semi-Private (3 & 4 l | Patient Name<br>Patient 1 Full Name<br>Beds) Patient 1 Full Name<br>Patient 1 Full Name | Payer<br>Payer Name<br>Payer Name<br>Payer Name | Net Claimed<br>112<br>0<br>112 | Currency<br>USD<br>USD<br>USD | Advanced 1<br>Status<br>Registered<br>Authorized<br>Registered |
| ayer       | Name  2012-<br>Date<br>13-07-2012<br>13-07-2012                 | Name(5)<br>77(224)SAR(3)<br>Reference #<br>C000000953/1<br>C000000954/1                                                            | Invoice #<br>inv201200002 | Class<br>Semi-Privote (3 & 4 l | Patient Name<br>Patient 1 Full Name<br>Beds) Patient 1 Full Name<br>Patient 1 Full Name | Payer<br>Payer Name<br>Payer Name<br>Payer Name | Net Claimed<br>112<br>0<br>112 | Currency<br>USD<br>USD<br>USD | Advanced S<br>Status<br>Registered<br>Authorized<br>Registered |
| 1<br>Payer | Name [2012-<br>Date<br>13-07-2012<br>13-07-2012<br>13-07-2012   | Name(5)<br>roup 2 Point<br>accel 2 Point<br>(2224)SAR(3)<br>Reference #<br>C0000000953/1<br>C0000000956/1<br>C0000000954/1         | Invoice #<br>inv201200002 | Class<br>Semi-Private (3 & 4 l | Patient Name<br>Patient 1 Full Name<br>Beds) Patient 1 Full Name<br>Patient 1 Full Name | Payer<br>Payer Name<br>Payer Name<br>Payer Name | Net Claimed<br>112<br>0<br>112 | Currency<br>USD<br>USD<br>USD | Advanced S<br>Status<br>Registered<br>Authorized<br>Registered |
| 1<br>'ayer | Name  2012-<br>Date<br>13-07-2012<br>13-07-2012<br>13-07-2012   | Name(5)<br>roup 2 - Point<br>deact - 2 - Source<br>-7/224(SAR(3)<br>Reference #<br>C0000000953/1<br>C0000000956/1<br>C0000000954/1 | Invoice #<br>inv201200002 | Class<br>Semi-Private (3 & 4   | Patient Name<br>Patient 1 Full Name<br>Beds) Patient 1 Full Name<br>Patient 1 Full Name | Payer<br>Payer Name<br>Payer Name<br>Payer Name | Net Claimed<br>112<br>0<br>112 | Currency<br>USD<br>USD<br>USD | Advanced S<br>Status<br>Registered<br>Authorized<br>Registered |

Figure 36 : Claims Not Delivered

# 12. Find Created Batches

### 12.1 Check Batch Information

To check and verify created batches, click on **Claims Batches** Tab Claims Batches to display the **Claim Batches** page. Page may also be reached by clicking on **Claims Batching Form** button

Claims Batching Form from the Main Menu.

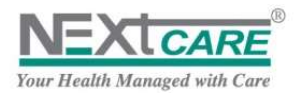

| Conver Forcher Chairm Halt Deformed Food Chairm Halt Deformed Food Cha |                      |                       |            |             |              |                         | Claim Batches           |
|----------------------------------------------------------------------------------------------------|----------------------|-----------------------|------------|-------------|--------------|-------------------------|-------------------------|
| Field Cherne Batch     Latent     Latent     Reference     Ref       Status     •     Doarted frame     Doarted frame     Ref       Retain #     Latent     Reference #     Claims #     Claims #       Retain #     Latent     Reference #     Claims #     Claims #       Retain #     Latent     Reference #     Claims #     Claims #       Retain #     Latent     Reference #     Claims #     Claims #       Retain #     Latent     Reference #     Claims #     Claims #       Retain #     Latent     Reference #     Claims #     Claims #       Retain #     Latent     Reference #     Claims #     Claims #       Retain #     Reference #     Invalue #     FOB (Class)     Patient Ranke                                                                                                    |                      |                       |            |             |              | Claims Not Della and    | Claims Ratches          |
| Earch #         Level         Metrosce         Metrosce <th< td=""><td></td><td></td><td></td><td></td><td></td><td></td><td>Find Claims Batch</td></th<>                                                                                                    |                      |                       |            |             |              |                         | Find Claims Batch       |
| States     -     Dested Free     Dested For     Image: Control of the control of the con                                                      | eriol                | Period                | Reference  |             | Later        |                         | Batch A                 |
| t en en lanzene (b)<br>Retole # Label Reference # Chaires # Chaires # Chaire | Find Birtoli Reset   | 18                    | Created To | 田           | Deated from  | •                       | Sates                   |
| Batch #         Lakel         Reference #         Claims #         Claimed Areaant         Claimed Areaant         Claim                                                                                                    |                      |                       |            |             |              |                         | Course Annotes (2)      |
| Notes and the state of the state of the                   | Advanced Search      | Chalman Annual Conner |            | Children R. | Balance R    | Lefter 1                | best f                  |
| In the State of State of S     | COVER STATE          | Cannet Alexand        |            | Creating a. | Harden and a | Labor                   | No seconds to display.  |
| c e-res he second<br>Date Reference # Invidue # FOB (Claud Pattern Rame Pager<br>No records to display.                                                                                                    | )<br>Domest pripe    |                       |            |             |              | Papane 10 •             |                         |
| Data Bafarent Barren P Dovake # FOB (Claus) Pullant Barren Player<br>Fån reconditio display.                                                                                                    | Advanced Search      |                       |            |             |              | a.                      | Count he ared to him    |
| The records to display.                                                                                                    | wr N                 | Patient Bane Pager    | 6          | TOB (Clavel | Develop 4    | Belgroup #              | Date                    |
|                                                                                                    |                      |                       |            |             |              |                         | Tie recarde to display. |
| · ·                                                                                                    |                      |                       |            |             |              |                         | <b>a</b> 1              |
| 1 Pageane 10                                                                                                    | Differences A proper |                       |            |             |              | Fage size: 10           |                         |
|                                                                                                    |                      | Francisco Tables      |            |             | 241          | the state of the second |                         |

#### Figure 37 : Claims Batches

Fill the search criteria and click on **Find Batch** button. At least one search criterion should be filled.

| laims Batch |                      |     |   |                       |     |        |            |       |
|-------------|----------------------|-----|---|-----------------------|-----|--------|------------|-------|
| Botch #     | Label                |     |   | Reference getwell     |     | Period |            |       |
| Status      | Created From 01/07/2 | 012 | = | Created To 30/08/2012 | 100 |        | Find Batch | Reset |

Related batches will be displayed in Batches grid.

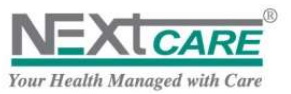

| Claim Batche | s (13)               |               |          |                | 0        |         |            |                  |                |                 |
|--------------|----------------------|---------------|----------|----------------|----------|---------|------------|------------------|----------------|-----------------|
|              |                      |               |          |                |          |         |            |                  |                | Advanced Search |
| Batch #      | Label                | Reference #   | Claims # | Claimed Amount | Currency | Status  | Created    | Period           | Reception Date | Processing Date |
| 4910         | Payer Name  2012-5 2 | GetWell201205 | 1        | 200            | USD      | Created | 04-05-2012 | 2012-4 to 2012-4 |                |                 |
| 4907         | Payer Name  2012-4 1 | GetWell201204 | 1        | 1024.52        | USD      | Created | 27-04-2012 | 2012-3 to 2012-3 |                |                 |
| 4898         | Payer Name  2012-2 4 | GetWell201202 | 2        | 44.52          | USD      | Created | 29-02-2012 | 2012-2 to 2012-2 |                |                 |
| 4911         | Paver Name 12012-511 | GetWell201205 | 1        | 12(            | USD      | Created | 04-05-2012 | 2012-4 to 2012-4 |                |                 |
|              |                      |               |          |                |          |         |            |                  |                |                 |
|              |                      |               |          |                |          |         |            |                  |                |                 |
|              |                      |               |          |                |          |         |            |                  |                |                 |
| 4            |                      |               |          |                |          |         |            |                  |                | >               |

Figure 38 : Claim Batches Grid

If you want to apply a new search, use the **Reset** button Reset to empty the search criteria and results grid.

### 12.2 View Batch Claims

After searching for a **Batch**, to view the **Batch Claims**, double-click on the **Batch** row. All claims in the **Selected Batch** will be displayed in the **Claims** grid.

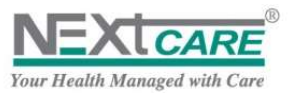

|               |                      |               |           |                  |          |                      |            |                  |       |               | Advanced Searc    |
|---------------|----------------------|---------------|-----------|------------------|----------|----------------------|------------|------------------|-------|---------------|-------------------|
| Batch#        | Label                | Reference #   | Claims #  | Claimed Amount   | Currency | Status               | Created    | Period           | Rece  | eption Date   | Processing Date   |
| 4910          | Payer Name (2012-5)2 | GetWell201205 | 1         | 200              | USD.     | Created              | 04-05-2012 | 2012-4 to 2012-4 |       |               |                   |
| 4907          | Payer Name  2012-4 1 | GetWell201204 | 1         | 1024.52          | USD      | Created              | 27-04-2012 | 2012-3 to 2012-3 | _     |               |                   |
| 4898          | Paver Name (2012-214 | Getwen201202  | 2         | 44.52            | USD      | Created              | 29-02-2012 | 2012-2 to 2012-2 |       |               |                   |
| 4911          | Paver Name 12012-511 | GetWell201205 | . 1       | 120              | USD      | Created              | 04-05-2012 | 2012-4 to 2012-4 |       |               |                   |
|               |                      |               |           |                  |          |                      |            |                  |       |               |                   |
| Concerne      | 2 B B B Pape size    | 10 -          |           |                  |          |                      |            |                  |       | 13            | items in 2 name   |
|               | - For Mar Page size  | - 40          |           |                  |          |                      |            |                  |       |               | ntring in a pages |
| laims Related | d to Batch#4905 ( 2) |               |           |                  |          |                      |            |                  |       |               |                   |
| Date          | Padmanua #           | Involve #     | P // Long | Patient Name     |          | Baund                |            | Marchine         |       | Enter         | Advanced Searc    |
| 08.02.2012    | C000000210/1         | invoices ro   | D (Class) | Patient 1 Euli M |          | Payer<br>Dever Manua |            | ret Calm         | 30.5  | Claim Ratchad | usp               |
| 13 03 2012    | C000000013/1         | 1 00          | e Patient | Patient 1 Full N | unie .   | Payer marine         |            |                  | 14.02 | Claim Batched | lico              |
| 11-03-1011    | C0000000011          |               | r Faden.  | POUCHLIPHIN      |          | Payo name            |            |                  |       | Claim Decircu | 0.00              |
|               |                      |               |           |                  |          |                      |            |                  |       |               |                   |

Figure 39 : Claims Related to Batch Grid

You may also view the details of a claim by double-clicking on the claim row.

**Batch Information** tab will be added to **View Claims Details** page for delivered claims displaying all details related to batch creation and processing.

|         |                         |              |       |              |        |                          | the ball of the second |
|---------|-------------------------|--------------|-------|--------------|--------|--------------------------|------------------------|
| y Date  | Delivery Date           | eli201207-P1 | GetM  | Reference    |        | 4905                     | Batch #                |
| n Date  | Reception Date          |              |       |              | SAR(3) | Payer Name (2012-7)224(5 | abei                   |
| e Date  | Due Date                |              |       |              |        |                          | Payer                  |
| it Date | Payment Date            | ed           | Creat | Batch Status |        | 2012-7 to 2012-7         | Period                 |
| erence  | Payment Order Reference |              | 2     | Claims       | SAR    | 224                      | Claimed Amount         |

Figure 40 : Batch Information

You can click on advance search in order to find a specific claim in a **Selected Batch**. This is applicable by clicking on the filter next to each field and choosing from the drop-down list (Patient name, invoice #, estimation cost...)

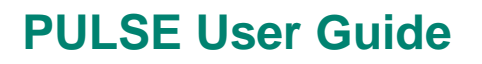

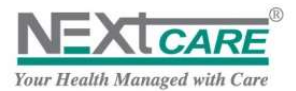

| Cipinis Relate | d to Batch#14628 | 1 21      |           |            |            |           |         |             |    |          |               |    |
|----------------|------------------|-----------|-----------|------------|------------|-----------|---------|-------------|----|----------|---------------|----|
|                |                  |           |           |            |            |           |         |             |    |          | Advanced Sea  | mh |
| Date           | Reference #      | Invoice # | FOB IClas | s) Patlen  | t Name     | Payer     |         | Net Claimed |    | Currency | Status        |    |
|                |                  |           | x         | 7          | Y          |           | V       |             | v  |          |               | Y  |
| 18/03/2013     | C000000128/1     | 0         | Out-Patie | nt Patient | Full Name2 | Insurance | Company |             | .0 | LEP      | Claim Batched |    |
| 18/03/2013     | C000000127/1     | 0         | Out-Patie | nt Patient | Full Namel | Insurance | Company |             | 0  | LEP      | Claim Batched |    |

# 13. <u>Inbox</u>

To update the Provider with all news, manuals and official papers, **NEXtCARE** will send **Emails** under **PULSE**. Provider should always check the **Inbox** by clicking on **Inbox** button from the **Toolbar** or under the **Main Menu**.

| Pulse 2012                                   |                                   |                                     | Username   Med                 | ical Center 🖒        |
|----------------------------------------------|-----------------------------------|-------------------------------------|--------------------------------|----------------------|
| TATSH Main Menu O Home                       | 🥩 Eligibility Check 🔃 New Claim 🛕 | Claims Not Delivered 🕜 Claims Query |                                |                      |
| 📥 Inbox                                      |                                   |                                     | Search                         | 2                    |
| SenderName                                   | Subject                           | Category                            | Date/Time                      | Attachments          |
| 💼 Officer 1 Welcome to                       | PULSE                             |                                     | 15-May-2012 12:00:00<br>AM     | :2                   |
| H I H Pagesize 20 •                          |                                   |                                     |                                | 1 items in 1 pages   |
| Copyright NEXICARE Holding 2010-2012 - Versi | ion: 13.02                        | Conn                                | ected to TATSH server since 24 | -Jul-2012 3:13:10 PM |

Figure 41 : Inbox

Newly Sent Emails will be displayed in Bold font to notify the user that there are still not read emails.

Emails with embedded Attachment will be marked with the attachment logo "

Double-click on a message to view **Message Details**.

| Messages                      | 9                                             |
|-------------------------------|-----------------------------------------------|
| <b>×</b>                      |                                               |
| From:                         | Officer 1                                     |
| Date/Time:                    | 15-May-2012 12:00:00 AM                       |
| Category:                     |                                               |
| Subject:                      | Welcome to PULSE                              |
| Attachments:                  | 🕺 PULSE User Guide.pdf                        |
| MessageBody                   |                                               |
| Dear GetWellUser,             |                                               |
| please find attach PULSE User | Guide document to help you start using PULSE. |

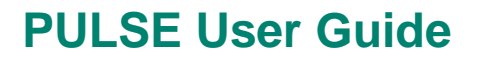

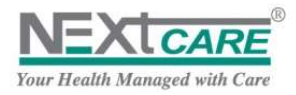

#### Figure 42 : Message Details

Double-Click on the **Attachment** link, and click on **Save** button **Save** in the File Download popup to save the attached document on your local machine.

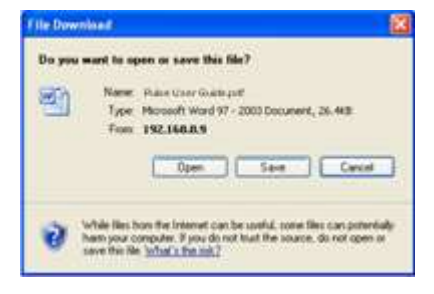

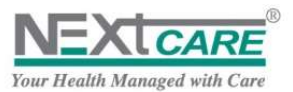

### 14. Briefing

### 14.1 Claims Extended Status

Find below a briefing on the list of claim statuses previously explained in the claim registration and delivery process.

| Claim Position                    | Description and Specification                                                                                                    |
|-----------------------------------|----------------------------------------------------------------------------------------------------|
| Registered                        | Claim covered automatically by PULSE                                                                                                    |
| Authorized                        | Claim saved as "Pending NEXtCARE Response" by<br>Pulse and "Authorized" by NEXtCARE.                                                         |
| Declined                          | Claim not covered                                                                                                    |
| Pending                           | Claim saved as "Pending NEXtCARE Response" by<br>Pulse and awaiting <b>NEXtCARE Decision (To be</b><br><i>Authorized</i> or <i>Declined)</i> |
| Not Delivered                     | Claim <i>Authorized</i> or <i>Registered</i> and not yet<br>delivered to NEXtCARE                                                            |
| Expired                           | Claim that remained <i>Not Delivered</i> for more than three (3) months                                                                      |
| Not Used                          | Claim have not been utilized by patient                                                                                                    |
| Claim Packed for NEXtCARE         | Claim has been added to a batch but not yet received by NEXtCARE                                                                             |
| Batch received by NEXtCARE        | Batch received by NEXtCARE                                                                                                    |
| Batch is under Processing         | Batch has been pre-validated by NEXtCARE                                                                                                    |
| Batch Processed                   | Batch has been validated by NEXtCARE                                                                                                    |
| Payment order Validated           | Payment Order has been issued for claims by<br>NEXtCARE                                                                                      |
| Payment order settled to provider | Payment Order for claims validated has been settled by NEXtCARE                                                                              |

### 14.2 Grids functionalities

For **Claims** and **Batches** grids under **PULSE**, the following Functionalities are available:

Width Adjustment: click on a column border and drag to adjust column width

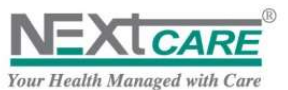

| Date       | Reference #   | Card #           | FOB (Class)                   | Patient Name  | Payer      |
|------------|---------------|------------------|-------------------------------|---------------|------------|
| 20-07-2012 | C000000970/1  | 9D20EB8895D58F28 | In-Patient (Semi-Private (3 & | Marid Salemeh | Payer Name |
| 20-07-2012 | C0000000971/1 | 9D20EB8895D58F2B | Out-Patient                   | Marid Salemeh | Payer Name |
| 19-07-2012 | C000000962/1  | 9D20EB8B95D58F2B | In-Patient (Semi-Private (3 & | Marid Salemeh | Payer Name |

**Sorting**: Click on a column header to sort by the column value in ascending order, click again to sort in descending order, click again to cancel sorting by the column.

| Date       | Reference #  | Card #           | FOB (Class)                   | Patient Name  | Payer Click here to sort     |
|------------|--------------|------------------|-------------------------------|---------------|------------------------------|
| 23-07-2012 | C000000973/1 | 9D8EA07DD247A3AS | Out-Patient                   | Marid Salemeh | Al Sagr For Co-operative Ins |
| 23-07-2012 | C000000974/1 | 9D8EA07DD247A3AS | Out-Patient                   | Marid Salemeh | Al Sagr For Co-operative Ins |
| 20-07-2012 | C000000970/1 | 9D20EB8B95D58F2B | In-Patient (Semi-Private (3 & | Marid Salemeh | Payer Name                   |
| 20-07-2012 | C000000971/1 | 9D20EB8B95D58F2B | Out-Patient                   | Marid Salemeh | Payer Name                   |
| 19-07-2012 | C000000962/1 | 9D20EB8B95D58F2B | In-Patient (Semi-Private (3 & | Marid Salemeh | Payer Name                   |

Change Order: Drag a column header to change its order and place it after or before any other column

| Date                                                         | Reference #                                                                 | Card #                                                                                                    | FOB (Class) -                                                                | Patient Name                                                                                                    | Payer                                                         | E                                            | stimation                            |
|--------------------------------------------------------------|-----------------------------------------------------------------------------|----------------------------------------------------------------------------------------------------|------------------------------------------------------------------------------|----------------------------------------------------------------------------------------------------|---------------------------------------------------------------|----------------------------------------------|--------------------------------------|
| 20-07-2012                                                   | C000000970/1                                                                | 9D20EB8B95D58F2B                                                                                          | In-Patient (Semi-Private                                                     | (3 & Marid Sale                                                                                                    | (lass) A Payer Hame                                           |                                              | 0.00                                 |
| 19-07-2012                                                   | C000000962/1                                                                | 9D20EB8B95D58F2P                                                                                          | n-Patient (Semi-Private                                                      | 3 & Marid Salemeh                                                                                                    | Payer Name                                                    |                                              | 0.00                                 |
| 19-07-2012                                                   | C000000964/1                                                                | 9D20EB8B95D58                                                                                             | In-Patient (Semi-Private                                                     | 3 &, Marid Salemeh                                                                                                    | Payer Name                                                    |                                              | 0.00                                 |
| 19-07-2012                                                   | C000000965/1                                                                | 9D20E88895D/ F28                                                                                          | In-Patient (Semi-Private                                                     | (3 &- Marid Salemeh                                                                                                    | Payer Name                                                    |                                              | 545.00                               |
| 19-07-2012                                                   | C000000963/1                                                                | 9D20EB88950 8F2B                                                                                          | In-Patient (Semi-Private                                                     | 3& Marid Salemeh                                                                                                    | Payer Name                                                    |                                              | 0.00                                 |
|                                                              |                                                                             |                                                                                                    |                                                                              |                                                                                                    |                                                               |                                              |                                      |
| Date                                                         | Reference #                                                                 | Card # Pa                                                                                                 | itient Name F                                                                | OB (Class) #                                                                                                    | Payer                                                         | Estimation                                   | Currency                             |
| Date 20-07-2012                                              | Reference #<br>C0000000970/1                                                | Card # Pa<br>9D20EB8895D58F2B                                                                             | ntient Name F                                                                | OB (Class) -<br>n-Patient (Semi-Private (3 &                                                                                                    | Payer<br>Payer Name                                           | Estimation<br>0.00                           | Currency<br>USD_                     |
| Date<br>20-07-2012<br>19-07-2012                             | Reference #<br>C000000970/1<br>C000000962/1                                 | Card # Pa<br>9D20EB8895D58F2B 9<br>9D20EB8895D58F2B MIa                                                   | arid Salemeh                                                                 | OB (Class) -<br>n-Patient (Semi-Private (3 &<br>n-Patient (Semi-Private (3 &                                                                         | Payer<br>Payer Name<br>Payer Name                             | Estimation<br>0.00<br>0.00                   | Currency<br>USD<br>ŪSD               |
| Date<br>20-07-2012<br>19-07-2012<br>19-07-2012               | Reference #<br>C000000970/1<br>C000000962/1<br>C000000964/1                 | Card # Pa<br>9D20E88895D58F28 M<br>9D20E88895D58F28 M<br>9D20E88895D58F28 M                               | arid Salemeh<br>arid Salemeh<br>arid Salemeh<br>arid Salemeh                 | OB (Class) /<br>n-Patient (Semi-Private (3 &<br>n-Patient (Semi-Private (3 &<br>n-Patient (Semi-Private (3 &                                         | Payer<br>Payer Name<br>Payer Name<br>Payer Name               | Estimation<br>0.00<br>0.00<br>0.00           | Currency<br>USD<br>USD<br>USD        |
| Date<br>20-07-2012<br>19-07-2012<br>19-07-2012<br>19-07-2012 | Reference #<br>C000000970/1<br>C000000962/1<br>C000000964/1<br>C000000965/1 | Card # Pa<br>9D20E88895D58F28 Mia<br>9D20E88895D58F28 Mia<br>9D20E88895D58F28 Mia<br>9D20E88895D58F28 Mia | arid Salemeh<br>arid Salemeh<br>arid Salemeh<br>arid Salemeh<br>arid Salemeh | OB (Class) -<br>n-Patient (Semi-Private (3 & -<br>n-Patient (Semi-Private (3 & -<br>n-Patient (Semi-Private (3 & -<br>n-Patient (Semi-Private (3 & - | Payer<br>Payer Name<br>Payer Name<br>Payer Name<br>Payer Name | Estimation<br>0.00<br>0.00<br>0.00<br>545.00 | Currency<br>USD<br>USD<br>USD<br>USD |

**Paging and Page size**: Use the Paging toolbar to swap between pages and the Page size to specify the number of rows to be displayed in each page

| Date       | Reference #    | Card #    |           | Patient Name  | FOB (Class) - | Payer      | Estimation |
|------------|----------------|-----------|-----------|---------------|---------------|------------|------------|
| 23-07-2012 | C000000973/1   | 9D8EA07   | DD247A3AS | Marid Salemeh | Out-Patient   | Payer Name | 34.52      |
| 23-07-2012 | C000000974/1   | 9D8EA07   | DD247A3AS | Marid Salemeh | Out-Patient   | Payer Name | 34.52      |
| 20-07-2012 | C000000971/1   | 9D20EB8   | 895D58F28 | Marid Salemeh | Out-Patient   | Payer Name | 48.00      |
| 19-07-2012 | C000000966/1   | 9D20EB8   | 895D58F2B | Marid Salemeh | Out-Patient   | Payer Name | 2222.00    |
| 19-07-2012 | C000000969/1   | 9D20EB8   | B95D58F2B | Marid Salemeh | Out-Patient   | Payer Name | 48.00      |
| H 4 1      | 2 <b>)</b> H P | age size: | 5 -       |               |               |            |            |
|            |                |           | 5         |               |               |            |            |
|            |                |           | 10 20     |               |               |            |            |
|            |                |           | 50        |               |               |            |            |

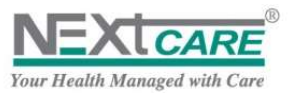

# 15. Appendix I: FOC List

| Family of cause            | Cause                                                                       |
|----------------------------|-----------------------------------------------------------------------------|
| Accidental Injury          | Passive War Victim                                                          |
| Accidental Injury          | Active War Participant                                                      |
| Accidental Injury          | Sport                                                                       |
| Accidental Injury          | Deliberate Self-Inflicted Injury                                            |
| Accidental Injury          | Motor Vehicle Accident (Non work related)                                   |
| Accidental Injury          | Miccollangeus (Non-work related)                                            |
| Dental                     | Dental                                                                      |
| Mataraity                  |                                                                             |
| Maternity                  |                                                                             |
| Maternity                  | Cesarean delivery                                                           |
| Maternity                  | Miscarriage/termination of pregnancy                                        |
| Maternity                  | Other                                                                       |
| Other                      | Procreative Management - Infertility, Fertility                             |
| Other                      | Contraception                                                               |
| Other                      | Addiction Treatment                                                         |
| Other                      | Checking, Replacement or Care of Sutures, Dressings,<br>Catheters, Openings |
| Other                      | Checking or Adjustment of Medical Devices                                   |
| Other                      | Disability Evaluation Services                                              |
| Other                      | Blood Donation                                                              |
| Other                      | Living Organ Donation                                                       |
| Other                      | Transplant Recipient                                                        |
| Other                      | Encounters for Administrative & or Legal Reasons                            |
| Other                      | Housing, Household, Economic Circumstance                                   |
| Other                      | Pre-operative examination, tests                                            |
| Other                      | Obesity                                                                     |
| Other                      | Premartial tests                                                            |
| Physical Illness           | to be specified under assessment                                            |
| Poisoning                  | Work Related Poisoning                                                      |
| Poisoning                  | Non-work Related Poisoning                                                  |
| Preventive Care & Checkups | Well Newborn Care                                                           |
| Preventive Care & Checkups | Special Disease - Condition Screenings                                      |
| Preventive Care & Checkups | Routine Wellness Checkups & Exams                                           |
| Preventive Care & Checkups | Vaccinations / Immunizations                                                |
| Preventive Care & Checkups | Other Checkups                                                              |
| Psychiatric                | to be specified under assessment                                            |

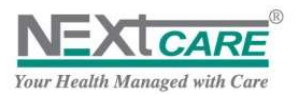

# 16. <u>APPENDIX IV: Definitions & Interpretations</u>

The following words and expressions are used on Pulse shall have the meanings stated below:

| i.      | Username                                       | The Username that is provided at the time of provider empanelment for<br>Pulse, Used to Login into Pulse                             |
|---------|------------------------------------------------|----------------------------------------------------------------------------------------------------|
| ii.     | Password                                       | Is the confidential alphanumeric set used to Login into Pulse.                                                                       |
| iii.    | eASOAP                                         | Is an electronic ASOAP form or an Medical Claim Form replacing the manual<br>printed form                                            |
| iv.     | PULSE Support Center                           | Centralized contact center for all support queries related to Pulse.                                                                 |
| v.      | Claims Not Delivered                           | Claims that were not submitted to NEXtCARE with the service items                                                                    |
| vi.     | Claims Query                                   | Is a reconciliation tool to be used by the provider for transparent view of claims contained within                                  |
| vii.    | Claims with Pending Pre<br>Certification Reply | Claim needs pre-certification process by <b>NEXtCARE</b> Claim Center to decide if it should be <b>Authorized</b> or <b>Declined</b> |
| viii.   | Registered Claims<br>without Pre Certification | Claim that doesn't require NEXtCARE pre-certification                                                                                |
| ix.     | Pre Certified Claims                           | Claim pre-certified by <b>NEXtCARE</b> Claim Center with the appropriate decision if it is <b>Authorized</b> or <b>Declined</b>      |
| Х.      | Reference #                                    | Claim Reference Number, also called as ASOAP number in many cases                                                                    |
| xi.     | Card #                                         | Beneficiary Card Number, available on the Insurance Card. It is a 16 digit alphanumeric number separate by a '-' every 4 digits      |
| xii.    | FOB                                            | Family of Benefits                                                                                                    |
| xiii.   | Payer                                          | Insurance Company who is providing the medical coverage for the<br>beneficiary                                                       |
| xiv.    | Estimation                                     | Estimated Amount of the claim after deductions                                                                                       |
| XV.     | Pending Reason                                 | Status of a claim pending decision from nextcare or the provider                                                                     |
| xvi.    | Status                                         | Status of a claim post the decision - registered, approved, declined                                                                 |
| xvii.   | Eligibility                                    | Process to check the eligible status of the patient for the requested services at the attending facility                             |
| xviii.  | Туре                                           | Type is referred to the "Family of Benefit" the patient is trying to avail at the facility.                                          |
| xix.    | Pin #                                          | Alternate beneficiary PIN no that could also be used in some cases. Not applicable in most cases.                                    |
| xx.     | Beneficiary Name                               | Name of the patient that is at present at the facility                                                                               |
| xxi.    | Provider                                       | Is the service provider / facility where the patient will visit                                                                      |
| xxii.   | Patient File No.                               | Optional field for the provider to note the file number of the patient as per the provider records                                   |
| xxiii.  | Policy Holder                                  | Also referred as the patient                                                                                                    |
| xxiv.   | Category                                       | Classification of the type of contract or policy the patient has been subscribed under.                                              |
| xxv.    | Coverage information                           | Is the type selected by the provider on request by the patient                                                                       |
| xxvi.   | Network                                        | Type of provider network coverage available for the patient                                                                          |
| xxvii.  | Deductible                                     | Is the deductible the patient will have to pay on final settlement of the claim bills if applicable.                                 |
| xxviii. | Consultation                                   | Is the type that is highlighted if covered or not.                                                                                   |
| xxix.   | Class                                          | Is the class of the policyholder (Class A or B)                                                                                      |
| xxx.    | Limit                                          | Displays the threshold limit of the selected Type of service                                                                         |
| xxxi.   | Consultation Date                              | Date the Consultation was done.                                                                                                    |
| xxxii.  | Service Date                                   | Date the Service was carried out at the provider (could be same as consultation date or a different one in case of IP, Physio, etc)  |
| xxxiii. | Family of Cause                                | A list of causes for the selected "FOB" or "Type"                                                                                    |

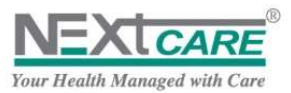

| xxxiv.  | Cause                                | A list of selections for the selected FOC, for eg: Physicall Illness, Accidental                                                                                               |
|---------|--------------------------------------|----------------------------------------------------------------------------------------------------|
| xxxv.   | Diagnosis                            | ICD 9 or ICD 10 coded diagnosis                                                                                                    |
| xxxvi.  | Attached Documents                   | Documents that are attached either from the provider or by the TPA                                                                                                    |
| xxvii.  | Pre-Certification Terms & conditions | Decision taken concerning a claim (Authorized, Declined, Pending) and the Notes filled by the Claims' Center Officer, click on the Pre-certification Terms and Conditions tab. |
| xx∨iii. | Adjudication notes                   | <b>Approved Amount</b> is adjusted and is different than the <b>Claimed Amount</b> , check the adjustment reason and justification under the <b>Adjudication Notes</b> tab     |
| xxxix.  | Item Code                            | Code of the Service Item as per the provider price list                                                                                                    |
| xl.     | Item Description                     | Description of the Service Item as per the provider price list                                                                                                    |
| xli.    | Qty Claimed                          | Quantity of Service Items claimed                                                                                                    |
| xlii.   | Qty Approved                         | Quantity of Service Items approved                                                                                                    |
| xliii.  | Unit Price                           | Unit Price of the Service Item (as per agreed terms)                                                                                                    |
| xliv.   | Patient Share                        | Share payable by the patient at the time of claim settlement                                                                                                    |
| xlv.    | Net Claimed                          | Amount claimed by the provider to the Payer                                                                                                    |
| xlvi.   | Payer Share                          | The same as Net Claimed amount, less any discounts if applicable                                                                                                    |
| xlvii.  | Adjustment Reason                    | If the claim amount was adjusted the reason related to that would be stated here.                                                                                              |
| xlviii. | DrugDD                               | Drug Daily Dosage                                                                                                    |
| xlix.   | DrugPOT                              | Drug Period of Treatment                                                                                                    |
| Ι.      | Mark Claim Not Used                  | Claims that are no longer required and which have been abandoned can be marked as "Not Used"                                                                                   |
| li.     | Claim Query                          | Used for Finance Queries and reconciliation                                                                                                    |
| lii.    | Bank Reference                       | Transaction number of the bank related to the payments done                                                                                                    |

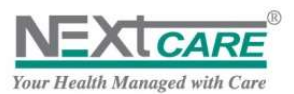

# 17. <u>Table of Figures</u>

| Figure 1 : Login Page                                       | 4    |
|-------------------------------------------------------------|------|
| Figure 2 : Change Password                                  | 4    |
| Figure 3 : Locked Password                                  | 5    |
| Figure 4 : Forgot Password                                  | 5    |
| Figure 5 : Reset Password                                   | 6    |
| Figure 6 : Error 1 – no registered email                    | 6    |
| Figure 7 : Password Reset Link                              | 6    |
| Figure 8 : Password Reset Link                              | 7    |
| Figure 9 : Password Reset                                   | 7    |
| Figure 10 : Password Reset                                  | 7    |
| Figure 11 : Password Reset                                  | 7    |
| Figure 12 : New User Registration                           | 8    |
| Figure 13 : Login Section                                   | 9    |
| Figure 14 : Dashboard – Home (Empty)                        | 9    |
| Figure 15 : Dashboard – Home (ShowData)                     | .10  |
| Figure 16 : Dashboard – Home (Pending precert)              | .10  |
| Figure 17 : Registered claims                               | .11  |
| Figure 18 : Pre Certified claims                            | .11  |
| Figure 8 : PULSE Tools and Layout                           | .12  |
| Figure 20 : New Claim Registration                          | .16  |
| Figure 21 : Insured Patient Information Popup               | .17  |
| Figure 22 : Services/Procedures Search and Grid             | .20  |
| Figure 23 : Items Selected                                  | .21  |
| Figure 24 : Items Details                                   | .21  |
| Figure 25 : Attached Document Tab                           | . 22 |
| Figure 26 : Claim Information                               | .23  |
| Figure 27 : Claim Registration and Precertification Process | .26  |
| Figure 28 : View Claim Details                              | .29  |
| Figure 29 : Totals Computation                              | . 30 |
| Figure 30 : Pre-certification Terms and Conditions          | . 30 |
| Figure 31 : Adjudication Notes                              | .31  |
| Figure 32 : Mark Claim as Not Used Popup                    | .31  |
| Figure 33 : Claim Query Page – Search Criteria              | . 32 |
| Figure 34 : Claim Query Page – Search Result                | . 33 |
| Figure 35 : Claim Query Page – Export to Excel              | . 34 |
| Figure 36 : Claims Not Delivered                            | . 35 |
| Figure 37 : Claims Batches                                  | .36  |
| Figure 38 : Claim Batches Grid                              | . 37 |
| Figure 39 : Claims Related to Batch Grid                    | . 38 |
| Figure 40 : Batch Information                               | . 38 |
| Figure 41 : Inbox                                           | . 39 |
| Figure 42 : Message Details                                 | .40  |

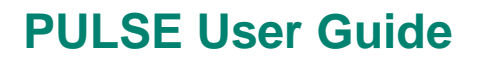

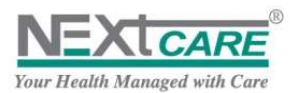

# 18. <u>APPENDIX IV: FAQ</u>

| 1                                              | I am trying to Login, but system says Invalid password, and I am not allowed to proceed further?                                                                                                    |
|------------------------------------------------|----------------------------------------------------------------------------------------------------|
| Ans                                            | Please note that the system will LOCK the account in 3 attempts. Please contact the NEXtCARE                                                                                                    |
|                                                | call center [042095900] to request a RESET of your password.                                                                                                    |
| 2                                              | We have a new user? How can we give them access to Pulse?                                                                                                    |
| Ans                                            | Please contact the NEXtCARE call center [042095900] to request for a new account. We will                                                                                                    |
|                                                | provide a form [FORM NO: P001/2012] that will need to be duly filled and sent across.                                                                                                    |
| 3                                              | Can we use multiple users to LOGIN with the same account number?                                                                                                    |
| Ans                                            | By practice, you should not use any other LOGIN credentials other than your own.                                                                                                    |
| 4                                              | What is the process when a user is suspended, or needs to be withdrawn?                                                                                                    |
| Ans                                            | Send a cancellation Notice [FORM NO: P001/2012] to NEXtCARE Call center [042095900] and                                                                                                    |
|                                                | they will action the needful and confirm on the same.                                                                                                    |
| 6                                              | In Home page, old claims are no longer displayed                                                                                                    |
| Ans                                            | Each of the Home page grids only displays claims stated at the last 7 days, and a maximum of 10 records. To view all the records of a certain grid, click on the <b>Show All</b> button on top of that grid                                                                                                    |
| 7                                              | Who can use which Sections on PULSE:                                                                                                    |
| Ans                                            | 1. Insurance front desk: [Home, Eligibility, New Claim]                                                                                                    |
|                                                | 2. Insurance back office: [New Claim, Claims Not Delivered, Claims Querv]                                                                                                    |
|                                                | The system can be used by all type of users within the provider across all sections, with adequate                                                                                                    |
|                                                | training                                                                                                    |
|                                                |                                                                                                    |
| 8                                              | What is "Inbox"?                                                                                                    |
| <b>8</b><br>Ans                                | What is "Inbox"?<br>This is used communication from NEXtCARE to the "Provider" further details available in the                                                                                                    |
| <b>8</b><br>Ans                                | What is "Inbox"?<br>This is used communication from NEXtCARE to the "Provider", further details available in the manual                                                                                                    |
| 8<br>Ans<br>9                                  | What is "Inbox"?<br>This is used communication from NEXtCARE to the "Provider", further details available in the<br>manual.<br>Can Lalso use the Main Menu to pavigate in the Pulse portal?                                                                                                    |
| 8<br>Ans<br>9<br>Ans                           | What is "Inbox"?         This is used communication from NEXtCARE to the "Provider", further details available in the manual.         Can I also use the Main Menu to navigate in the Pulse portal?         Yes, only use the relevant sections related to the respective job function.                                                                                                    |
| 8<br>Ans<br>9<br>Ans                           | What is "Inbox"?         This is used communication from NEXtCARE to the "Provider", further details available in the manual.         Can I also use the Main Menu to navigate in the Pulse portal?         Yes, only use the relevant sections related to the respective job function.                                                                                                    |
| 8<br>Ans<br>9<br>Ans<br>10                     | What is "Inbox"?         This is used communication from NEXtCARE to the "Provider", further details available in the manual.         Can I also use the Main Menu to navigate in the Pulse portal?         Yes, only use the relevant sections related to the respective job function.         What do we do if the system is showing "Invalid" and Patient Medical Card seems to be active?                                                                                                    |
| 8<br>Ans<br>9<br>Ans<br>10<br>Ans              | What is "Inbox"?         This is used communication from NEXtCARE to the "Provider", further details available in the manual.         Can I also use the Main Menu to navigate in the Pulse portal?         Yes, only use the relevant sections related to the respective job function.         What do we do if the system is showing "Invalid" and Patient Medical Card seems to be active?         Call NEXtCARE contact center [042095900] and verify the information                                                                                                    |
| 8<br>Ans<br>9<br>Ans<br>10<br>Ans<br>11        | What is "Inbox"?         This is used communication from NEXtCARE to the "Provider", further details available in the manual.         Can I also use the Main Menu to navigate in the Pulse portal?         Yes, only use the relevant sections related to the respective job function.         What do we do if the system is showing "Invalid" and Patient Medical Card seems to be active?         Call NEXtCARE contact center [042095900] and verify the information         Pulse System is down, no access and Patient is waiting, what can we do?                                                                                                    |
| 8<br>Ans<br>9<br>Ans<br>10<br>Ans<br>11        | What is "Inbox"?         This is used communication from NEXtCARE to the "Provider", further details available in the manual.         Can I also use the Main Menu to navigate in the Pulse portal?         Yes, only use the relevant sections related to the respective job function.         What do we do if the system is showing "Invalid" and Patient Medical Card seems to be active?         Call NEXtCARE contact center [042095900] and verify the information         Pulse System is down, no access and Patient is waiting, what can we do?         Is Pulse link opening to the LOGIN page? If yes                                                                                                    |
| 8<br>Ans<br>9<br>Ans<br>10<br>Ans<br>11        | What is "Inbox"?         This is used communication from NEXtCARE to the "Provider", further details available in the manual.         Can I also use the Main Menu to navigate in the Pulse portal?         Yes, only use the relevant sections related to the respective job function.         What do we do if the system is showing "Invalid" and Patient Medical Card seems to be active?         Call NEXtCARE contact center [042095900] and verify the information         Pulse System is down, no access and Patient is waiting, what can we do?         Is Pulse link opening to the LOGIN page? If yes         Are you able to enter your user credentials? If No                                                                                                    |
| 8<br>Ans<br>9<br>Ans<br>10<br>Ans<br>11<br>Ans | What is "Inbox"?         This is used communication from NEXtCARE to the "Provider", further details available in the manual.         Can I also use the Main Menu to navigate in the Pulse portal?         Yes, only use the relevant sections related to the respective job function.         What do we do if the system is showing "Invalid" and Patient Medical Card seems to be active?         Call NEXtCARE contact center [042095900] and verify the information         Pulse System is down, no access and Patient is waiting, what can we do?         Is Pulse link opening to the LOGIN page? If yes         Are you able to enter your user credentials? If No         Call NEXtCARE contact center [042095900] and request to reset "user credentials"                                                                                                    |
| 8<br>Ans<br>9<br>Ans<br>10<br>Ans<br>Ans       | What is "Inbox"?         This is used communication from NEXtCARE to the "Provider", further details available in the manual.         Can I also use the Main Menu to navigate in the Pulse portal?         Yes, only use the relevant sections related to the respective job function.         What do we do if the system is showing "Invalid" and Patient Medical Card seems to be active?         Call NEXtCARE contact center [042095900] and verify the information         Pulse System is down, no access and Patient is waiting, what can we do?         Is Pulse link opening to the LOGIN page? If yes         Are you able to enter your user credentials? If No         Call NEXtCARE contact center [042095900] and request to reset "user credentials"         Is Pulse link opening to the LOGIN page? If No                                                                                                    |
| 8<br>Ans<br>9<br>Ans<br>10<br>Ans<br>11        | What is "Inbox"?         This is used communication from NEXtCARE to the "Provider", further details available in the manual.         Can I also use the Main Menu to navigate in the Pulse portal?         Yes, only use the relevant sections related to the respective job function.         What do we do if the system is showing "Invalid" and Patient Medical Card seems to be active?         Call NEXtCARE contact center [042095900] and verify the information         Pulse System is down, no access and Patient is waiting, what can we do?         Is Pulse link opening to the LOGIN page? If yes         Are you able to enter your user credentials? If No         Call NEXtCARE contact center [042095900] and request to reset "user credentials"         Is Pulse link opening to the LOGIN page? If No         Try opening another webpage, for eg: www.google.com , if it works, then capture the screen and send to pulsesupport@nextcare.ae                                                                                                    |
| 8<br>Ans<br>9<br>Ans<br>10<br>Ans<br>11        | What is "Inbox"?         This is used communication from NEXtCARE to the "Provider", further details available in the manual.         Can I also use the Main Menu to navigate in the Pulse portal?         Yes, only use the relevant sections related to the respective job function.         What do we do if the system is showing "Invalid" and Patient Medical Card seems to be active?         Call NEXtCARE contact center [042095900] and verify the information         Pulse System is down, no access and Patient is waiting, what can we do?         Is Pulse link opening to the LOGIN page? If yes         Are you able to enter your user credentials? If No         Call NEXtCARE contact center [042095900] and request to reset "user credentials"         Is Pulse link opening to the LOGIN page? If No         Call NEXtCARE contact center [042095900] and request to reset "user credentials"         Is Pulse link opening to the LOGIN page? If No         Call NEXtCARE contact center [042095900] and request to reset "user credentials"         Is Pulse link opening to the LOGIN page? If No         Try opening another webpage, for eg: www.google.com , if it works, then capture the screen and send to pulsesupport@nextcare.ae         Follow Up with a call |

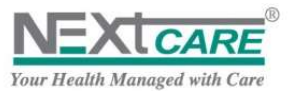

|             | For this case: If "Patient is Waiting" and the case is an "emergency case" follow the below steps:                                                                             |
|-------------|----------------------------------------------------------------------------------------------------|
|             | 1. NC Agent will verify and confirm issue                                                                                                    |
|             | 2. NC agent will email provider "scanned version" of ASOAP form                                                                                                    |
|             | The pre-approval request will be received by FAX or email                                                                                                    |
| 12          | Discrepancy in the card data and the information printed on the "Medical Claim" form, what                                                                                     |
|             | should we do?                                                                                                    |
| Ans         | Call NEXtCARE contact center [042095900] and verify the information                                                                                                    |
| 13          | I am not able to View or Medical Claim Form after doing the eligibility?                                                                                                    |
| Ans         | 1. Please check if POP Ups are enabling in the browser being used.                                                                                                    |
|             | 2. PDF reader available in the client computer                                                                                                    |
|             | 3. If all of the above is in place, refer to the internal Provider IT department                                                                                               |
|             | After which you can Call NEXtCARE contact center [042095900] and request for IT support                                                                                        |
| 14          | Can we continue using the old pre-printed ASOAP forms?                                                                                                    |
| Ans         | As per the addendum in the SLA, once Pulse is used, no more pre-printed forms will be accepted.                                                                                |
|             | Exceptional case: If "Patient is Waiting" and the case is an "emergency case" follow the below                                                                                 |
|             | steps:                                                                                                    |
|             | 3 NC Agent will verify and confirm issue                                                                                                    |
|             | 4 NC agent will email provider "scanned version" of ASOAP form                                                                                                    |
|             | 5. The pre-approval request will be received by FAX or email                                                                                                    |
| 45          | Since the previous ASOAD form was in the form of a triplicate, how should be menore the                                                                                        |
| 15          | Since the previous ASOAP form was in the form of a triplicate, now should be manage the<br>current printed from for pharmacy claims or diagnostic referral claims?             |
|             |                                                                                                    |
| Ans         | Once the form is duly filled by the physician, signed and stamped, kindly take a copy of it and                                                                                |
|             | submit for pharmacy or diagnostic related claims with original stamp and signature. Also mention                                                                               |
|             | on the upper right corner "Pharmacy" or "Diagnostic"                                                                                                    |
| 16          | Am trying to Login, but system says Invalid password, and am not allowed to proceed further?                                                                                   |
| ?           | Please note that system will LOCK the account in 3 attempts. Please contact the NEXtCARE call                                                                                  |
|             | center [042095900] to request a RESET of your password.                                                                                                    |
| 17          | We have a new user? How can we give them access to Pulse?                                                                                                    |
|             | Please contact the NEXtCARE call center [042095900] to request for a new account. We will provide a form [EOPM NO: P001/2012] that will need to be duly filled and sent across |
|             |                                                                                                    |
| 18          | Can we use multiple users to LOGIN with the same account number?                                                                                                    |
| 1           | By practice, you should not use any other LOGIN credentials other than your own.                                                                                               |
| 19          | User is suspended, or needs to be withdrawn, what is the process?                                                                                                    |
| ě.          | Send a cancellation Notice [FORM NO: P001/2012] to NEXtCARE Call center [042095900] and                                                                                        |
| <u>N753</u> | they will action the needful and confirm on the same.                                                                                                    |

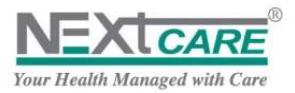

| 20 | Eligibility Check always requires a Member card to be present?                                                                                                    |
|----|----------------------------------------------------------------------------------------------------|
| Ê  | It is extremely important to note that, at the time of an eligibility check to initiate a patient consultation and treatment at the provider, member card must be available.                            |
| 21 | If PULSE is down, how can we print the forms?                                                                                                    |
|    | In the event PULSE is down, please contact NEXtCARE Call center [042095900] first. Once confirmed that the system is temporarily unavailable, the team will inform you to use the "printed ASOAP forms" |

| CLAIMS |                                                                                                    |
|--------|----------------------------------------------------------------------------------------------------|
| 1      | At the Physician selection section, while selecting the appropriate physician, we can't find                |
|        | in the listed physician? What can we do?                                                                    |
| Ans    | In this case, Call NEXtCARE Network team 04-2095335 and get the physician added before                      |
|        | creating the claim. If you are unable to reach by phone send an email to networks@nextcare.ae               |
| 2      | Can the physician be searched by "MOH ID" or DHA License No?                                                |
| Ans    | Yes, search results are based on exact matches.                                                             |
| 3      | How can I enter the secondary diagnosis with some notes from the "Physician"                                |
| Ans    | Once you have entered the <b>Primary diagnosis</b> and there is a need for the <b>Secondary Diagnosis</b> , |
|        | go to the attach documents section, kindly enter the notes and click on post it before submitting           |
|        | the claim.                                                                                                  |
| 4      | While entering the service items, the service items quantity could be more than '1'?                        |
| Ans    | As per the rules in PULSE, you are allowed to put in only 1 quantity per service, hence if you have         |
|        | a service that requires more than 1 quantity, create a note in the attached documents and state the         |
|        | required quantity and the name of the service item code.                                                    |
| 5      | We are trying to search patient information and it's not showing any results?                               |
| Ans    | If this is the case, try and do the eligibility again, as the Patient may not be valid. If still persists,  |
|        | Call NEXtCARE contact center [042095900] and verify the information                                         |
| 6      | Since the previous ASOAP form was in the form of a triplicate, how should we manage the current             |
|        | printed from for pharmacy claims & diagnostic centers claims?                                               |
|        |                                                                                                    |
|        | Once the form is duly filled by the physician, signed and stamped, kindly take a copy of the original       |
|        | eASOAP form, stamp and sign by the doctor,                                                                  |
|        | also write on the right TOP corner if it's a pharmacy claims & diagnostic center claims along with          |
|        | the Invoice Number.                                                                                         |
|        |                                                                                                    |